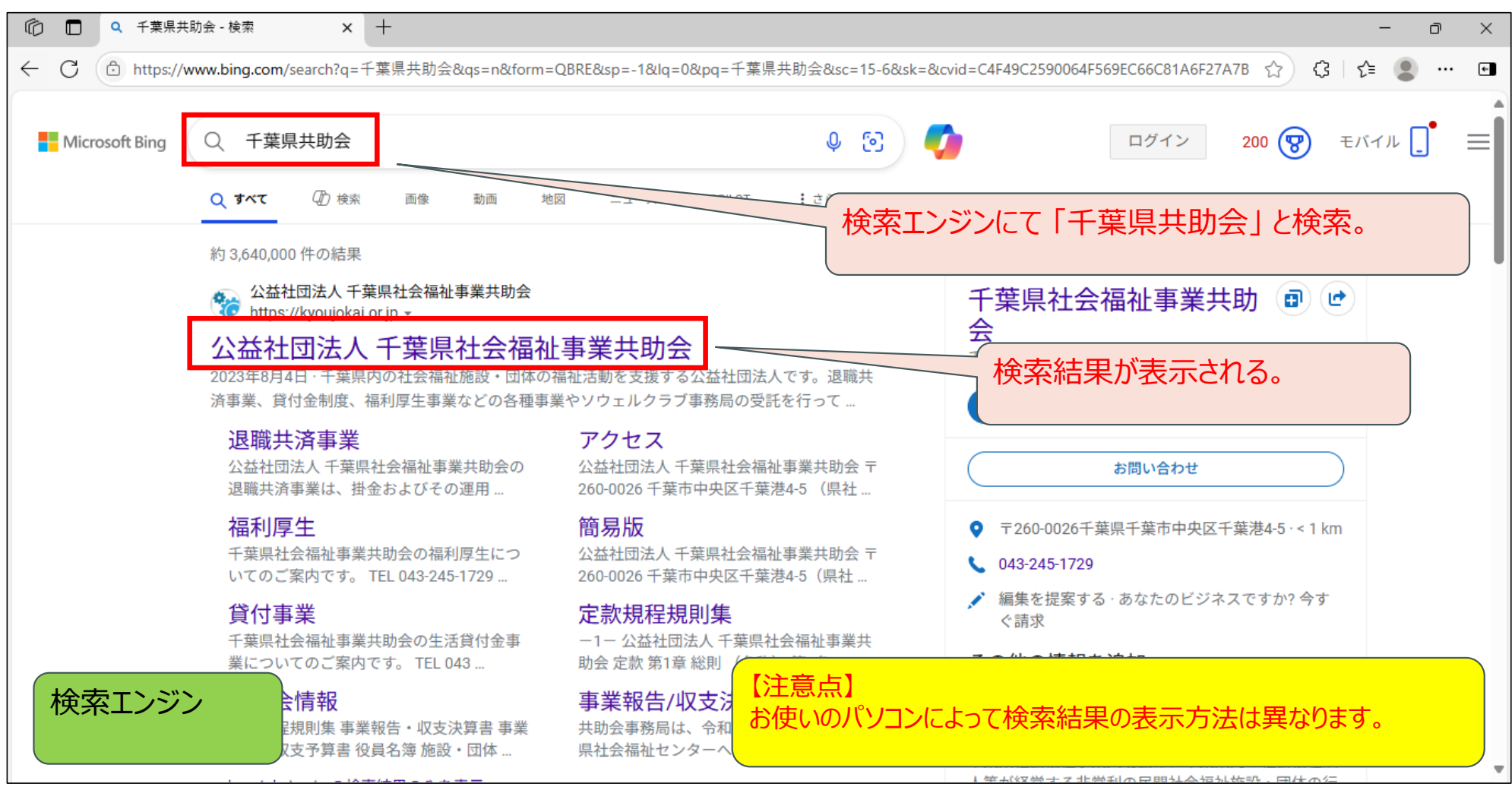

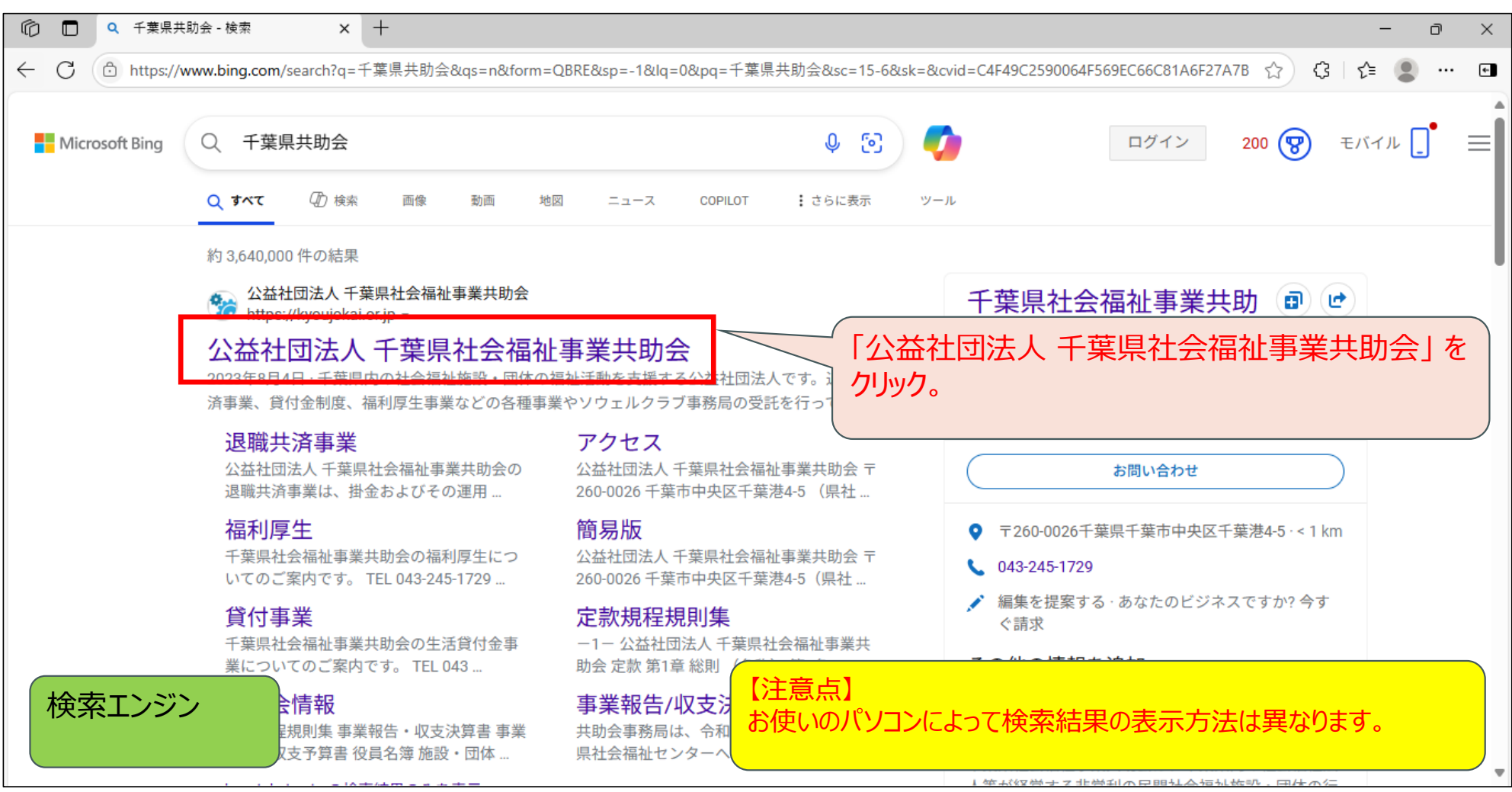

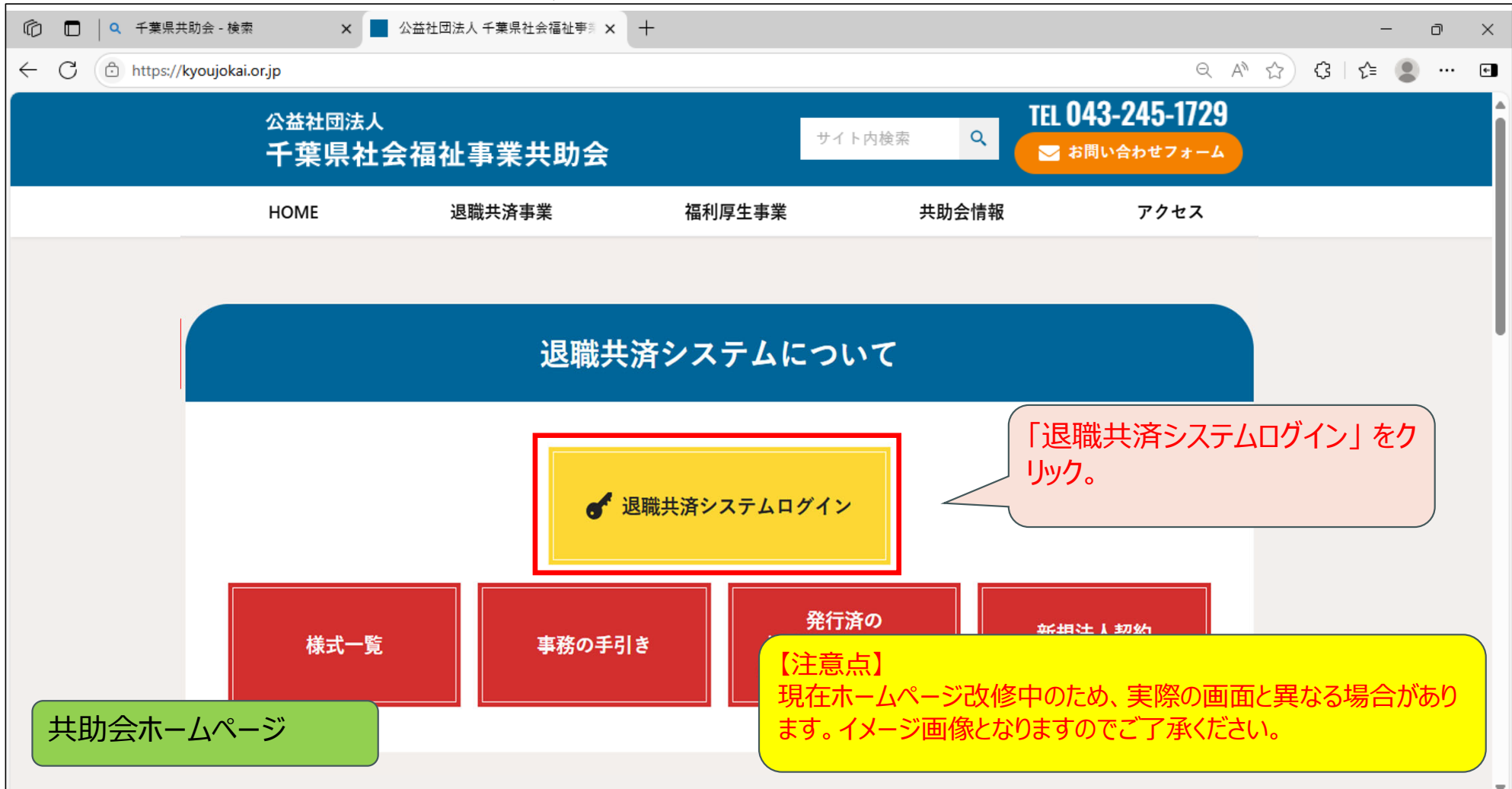

| 🕼 🗖 🛛 Q 千葉県共助会 - 検索 🛛 🗙 📕 🛛 公益社団法人        | 千葉県社会福祉事業 🗙 🜐 退職共済システム     | × +  | – 0 ×                                         |
|-------------------------------------------|----------------------------|------|-----------------------------------------------|
| ← C                                       | nit                        |      | P Q ★ 🔇   🗲 🗶 … 🖬                             |
| <sup>公益社団法人</sup><br>千葉県社会福祉事業共助会<br>ログイン | 退職共済シ<br><sup>ロ5インID</sup> | システム | 新しいタブが立ち上がり、退職共<br>済システムのログイン画面が表示<br>される。    |
|                                           | ログイン<br>・ パスワードをお忘れの       |      |                                               |
|                                           |                            | 8 :  | 2025 公益社団法人 千葉県社会福祉事業共助会 All Rights Reserved. |
| 退職共済システム(ログイン画面)                          |                            |      |                                               |

| $\leftarrow$ | C 🗇 https://chiba-kyousai.jp/taishoku-kyosai/LOG010/logout |                                                         | PQ t2 C3 t= 😩 …                                      | ¢ |
|--------------|------------------------------------------------------------|---------------------------------------------------------|------------------------------------------------------|---|
|              | <sup>公益社団法人</sup><br>千葉県社会福祉事業共助会<br>ログイン                  | 退 職 共 済 シ ス テ ム                                         |                                                      |   |
|              |                                                            | ログインID<br>パスワード<br>・・・・・・・・・・・・・・・・・・・・・・・・・・・・・・・・・・・・ | 初めてログインするので、「管理<br>者ID・パスワード通知書」に記載<br>のIDとパスワードを入力。 |   |
|              | Ver. 1.0.0 (2506191820-0806)                               |                                                         | @ 2025 公益社团法人 千葉県社会福祉事業共助会 All Rights Reserved.      |   |
|              | ログイン画面                                                     |                                                         |                                                      |   |

| C https://chiba-kyousai.jp/taishoku-kyosai/LOG010/init |                                                                   | 🖉 ବ୍ ★ 🗘 🎼 😩 🚥 🖬                                |
|--------------------------------------------------------|-------------------------------------------------------------------|-------------------------------------------------|
| <sup>公益社団法人</sup><br>千葉県社会福祉事業共助会<br>ログイン              | 退 職 共 済 シ ス テ ム                                                   |                                                 |
|                                                        | ログインID<br>101205<br>パスワード<br>・・・・・・・・・・・・・・・・・・・・・・・・・・・・・・・・・・・・ | IDとパスワードを入力後、ログイン<br>をクリック。                     |
| Ver. 1.0.0 (2506201638-0817)                           |                                                                   | 8 2025 公益社団法人 千葉県社会福祉事業共助会 All Rights Reserved. |
| ログイン画面                                                 |                                                                   |                                                 |

| - C 🗇 https://chiba-kyousai.jp/taishoku-kyosai/LC | OG010/login                                                                                                    | ମ୍ୟ 🏠 🗘 🖉 🚥 🖬                                          |
|---------------------------------------------------|----------------------------------------------------------------------------------------------------|--------------------------------------------------------|
| <sub>公益社団法人</sub><br>千葉県社会福祉事業共助会<br>パスワード変更      | 退 職 共 済 シ ス テ ム                                                                                                    |                                                        |
|                                                   | 現在のバスワード       ※         新ししバスワード       ※         新ししバスワード(確認)       ※         パスワードは半角数字、半角英字、半角記号の全てを含む8文字以上として下さい。<br>使用可能な半角記号は!#\$%&/++です。         変更 | 先ほど入力した「パスワード」から<br>「新しいパスワード」を設定するた<br>めに、この画面が表示される。 |
| Ver. 1.0.0 (2506051844-0736)                      | 8 2                                                                                                    | 025 公益社団法人 千葉県社会福祉事業共助会 All Rights Reserved.           |
| パスワード変更                                           |                                                                                                    |                                                        |

| ← C (                                        | i/LOG020/init                                                              | 🖉 ବ 🏠 🗘 🎼 😩 … 🖬                                 |
|----------------------------------------------|----------------------------------------------------------------------------|-------------------------------------------------|
| <sup>公益社団法人</sup><br>千葉県社会福祉事業共助会<br>パスワード変更 | 退 職 共 済 シ ス テ ム                                                            |                                                 |
| 「変更」ボタンをクリック。                                | 現在のパスワード       ※                                                           | 任意の「新しいパスワード」を入力。                               |
| Ver. 1.0.0 (2506051844-0736)                 |                                                                            | 8 2025 公益社团法人 千葉県社会福祉事業共助会 All Rights Reserved. |
| パスワード変更                                      | 【パスワードの注意点】<br>パスワードは、半角の「数字」「英字」「記号」をそれぞれ1<br>設定してください。条件が揃っていないパスワードでは設立 | L 文字以上を必ず含めて、8 文字以上で<br>Eができません。                |

| $\leftarrow$ | C 🗇 https://chiba-kyousai.jp/taishoku-kyosai/LOG020/save |                                           | २ क्वे 🗘     | ર≦ 🙎         | •••  |
|--------------|----------------------------------------------------------|-------------------------------------------|--------------|--------------|------|
|              | <sub>公益社団法人</sub><br>千葉県社会福祉事業共助会<br>パスワード変更             | 退職共済システム                                  |              |              |      |
|              |                                                          | パスワードを変更しました。<br>パスワードの変更が完了<br>ボタンをクリック。 | したので「〇       | KJ           |      |
|              | Ver. 1.0.0 (2506201638-0817)                             | 8 2025 公益社団法人 千葉県社会                       | ∺福祉事業共助会 AII | Rights Reser | ved. |
|              | パスワード変更                                                  |                                           |              |              |      |

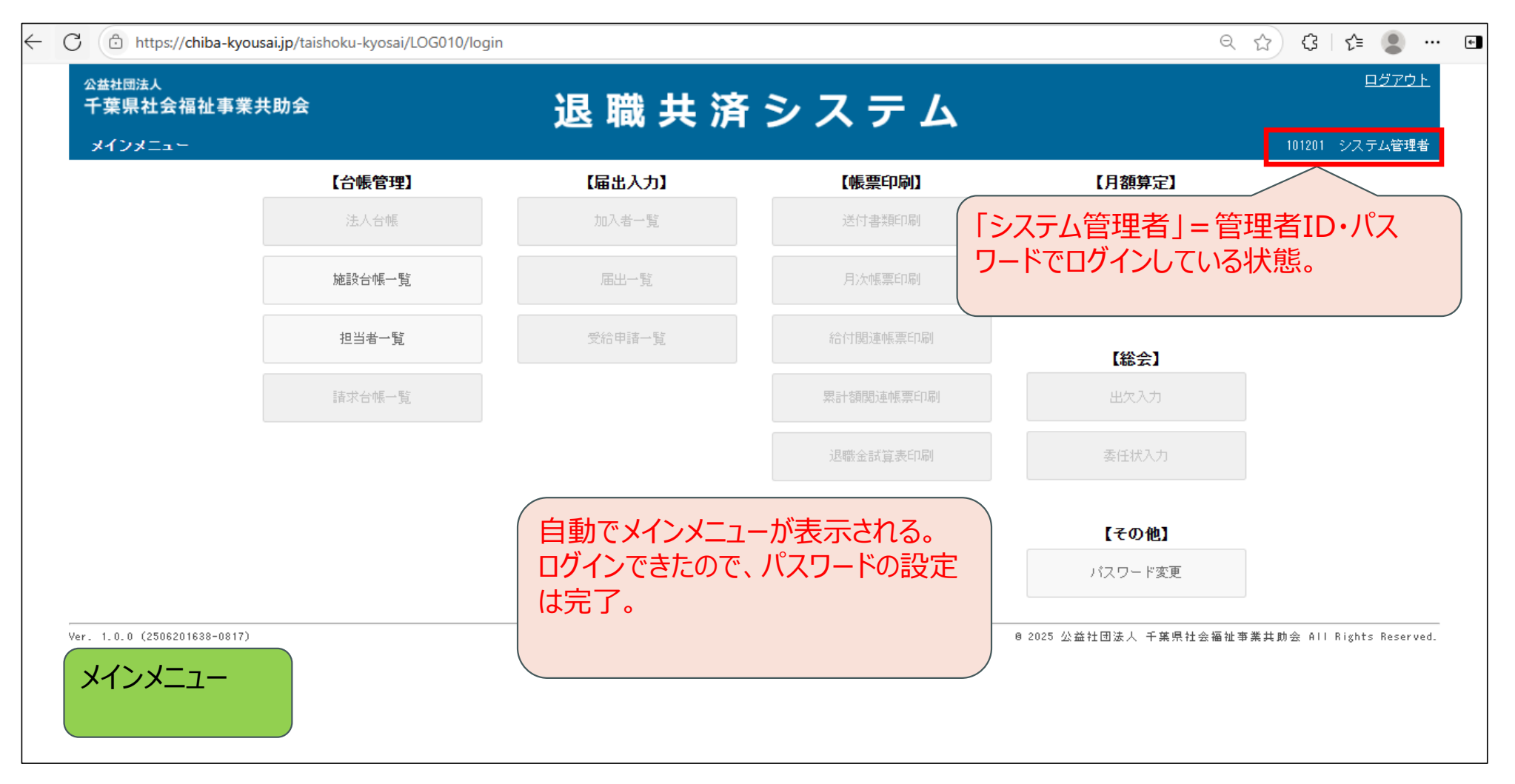

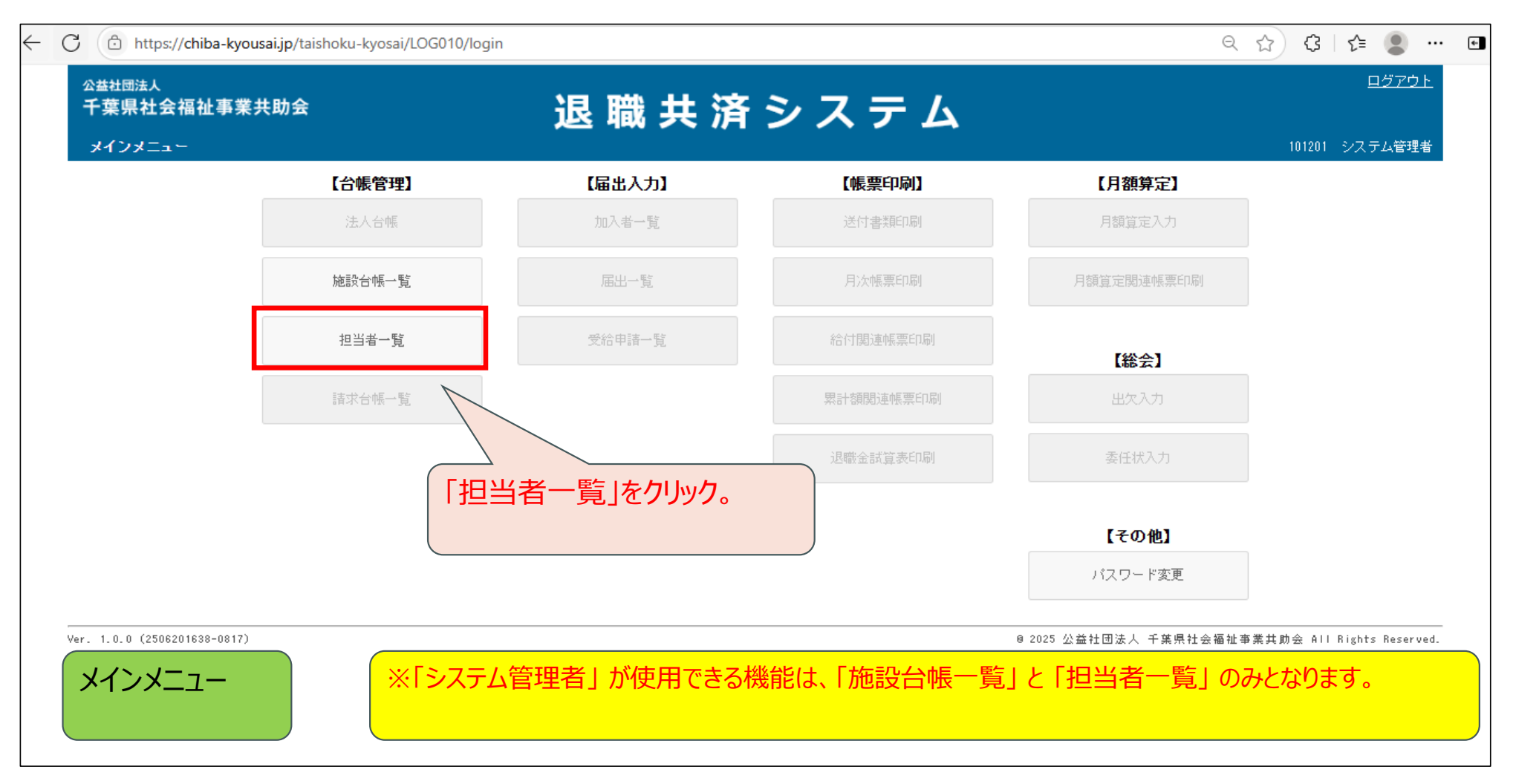

| ← C                                                               | ९ 🗚 🏠 🕄 🎜 😩 … 🖬                                 |
|-------------------------------------------------------------------|-------------------------------------------------|
| 公益社団法人     正式       千葉県社会福祉事業共助会     退職共済システム       世当者(ログイン10)一覧 | <u>メインメニュー</u> ロ <u>グアウト</u><br>101201 システム管理者  |
| 担当者番号     担当者名       検索     戻る                                    |                                                 |
| Ver. 1.0.0 (2506201638-0817)<br>「担当者登録」のボタンをクリック。                 | 0 2025 公益社团法人 千葉県社会福祉事業共助会 All Rights Reserved. |
|                                                                   |                                                 |
| 担当者一覧                                                             |                                                 |

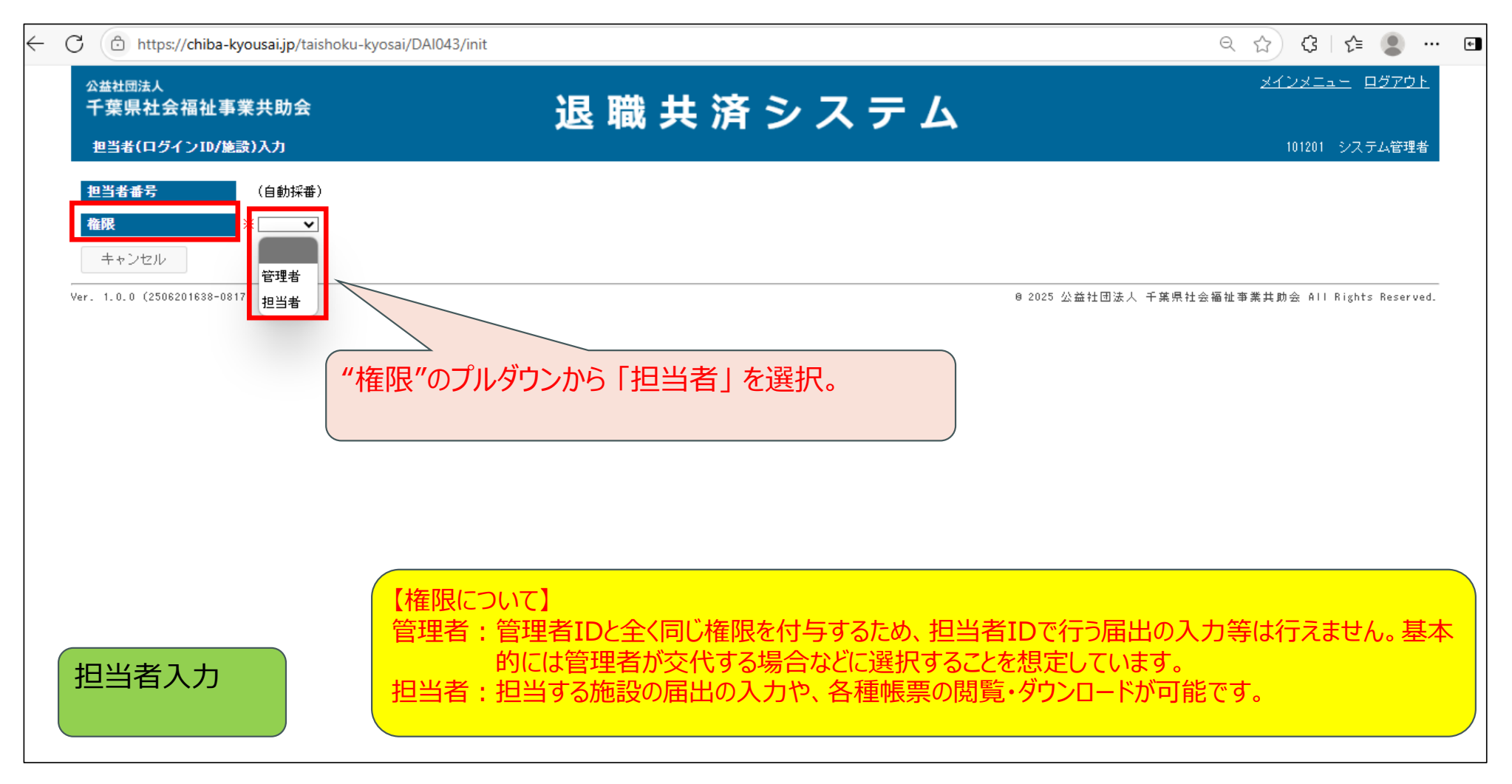

| $\leftarrow$ ( | https://chiba-kyo                                                                                                    | ousai.jp/taishoku-kyosai/DAl043/init |     |                                                    |      |                 | Q              | ☆ <b>Ç</b>              | € 🗶 …                     | * |
|----------------|----------------------------------------------------------------------------------------------------|--------------------------------------|-----|----------------------------------------------------|------|-----------------|----------------|-------------------------|---------------------------|---|
|                | <sub>公益社団法人</sub><br>千葉県社会福祉事業<br>担当者(ログインID/施設                                                                            | !共助会<br>)入力                          | 退 暗 | 戦共済シ                                               | システム |                 |                | <u>メインメニュ</u><br>101201 | <u>ー ログアウト</u><br>システム管理者 |   |
|                | 担当者番号       ※         地当者氏名       ※         メールアドレス       ※         担当施設       ※         担当施設       ※         担当施設       ※ | (自動採番) (直当者マ) (□ 全施設を担当する  •担当する施設   |     | - <b>担当しない施設</b>  <br> <br> テスト幼稚園<br> <br> テスト保育園 |      |                 | "担当者氏名」が表示される。 | " <u>以降</u> の           | 入力欄                       |   |
|                |                                                                                                    |                                      |     |                                                    |      | @ 2025 <u>公</u> | 益社団法人 千葉県社会福祉: | 事業共助会 All               | Rights Reserved.          |   |

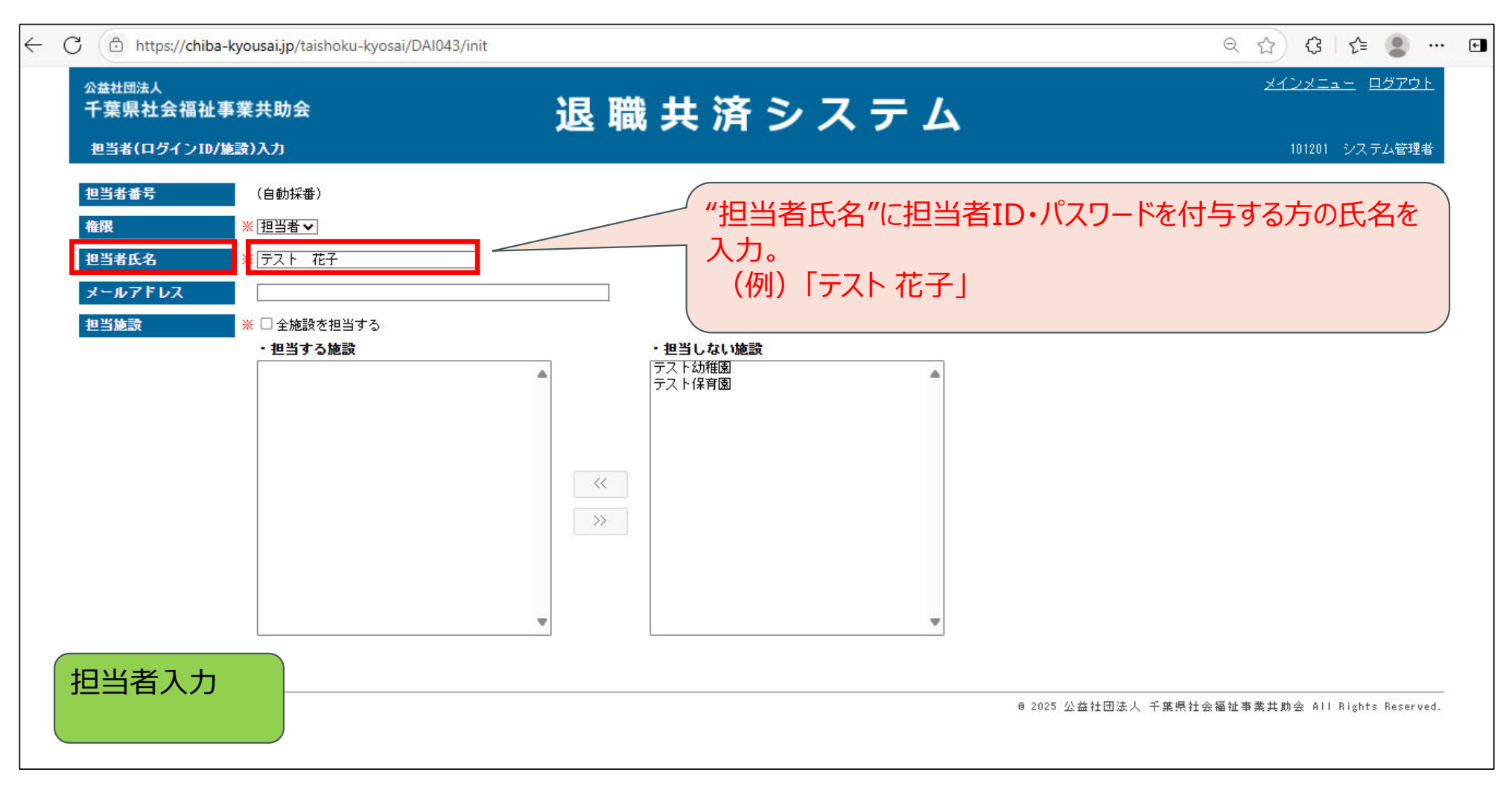

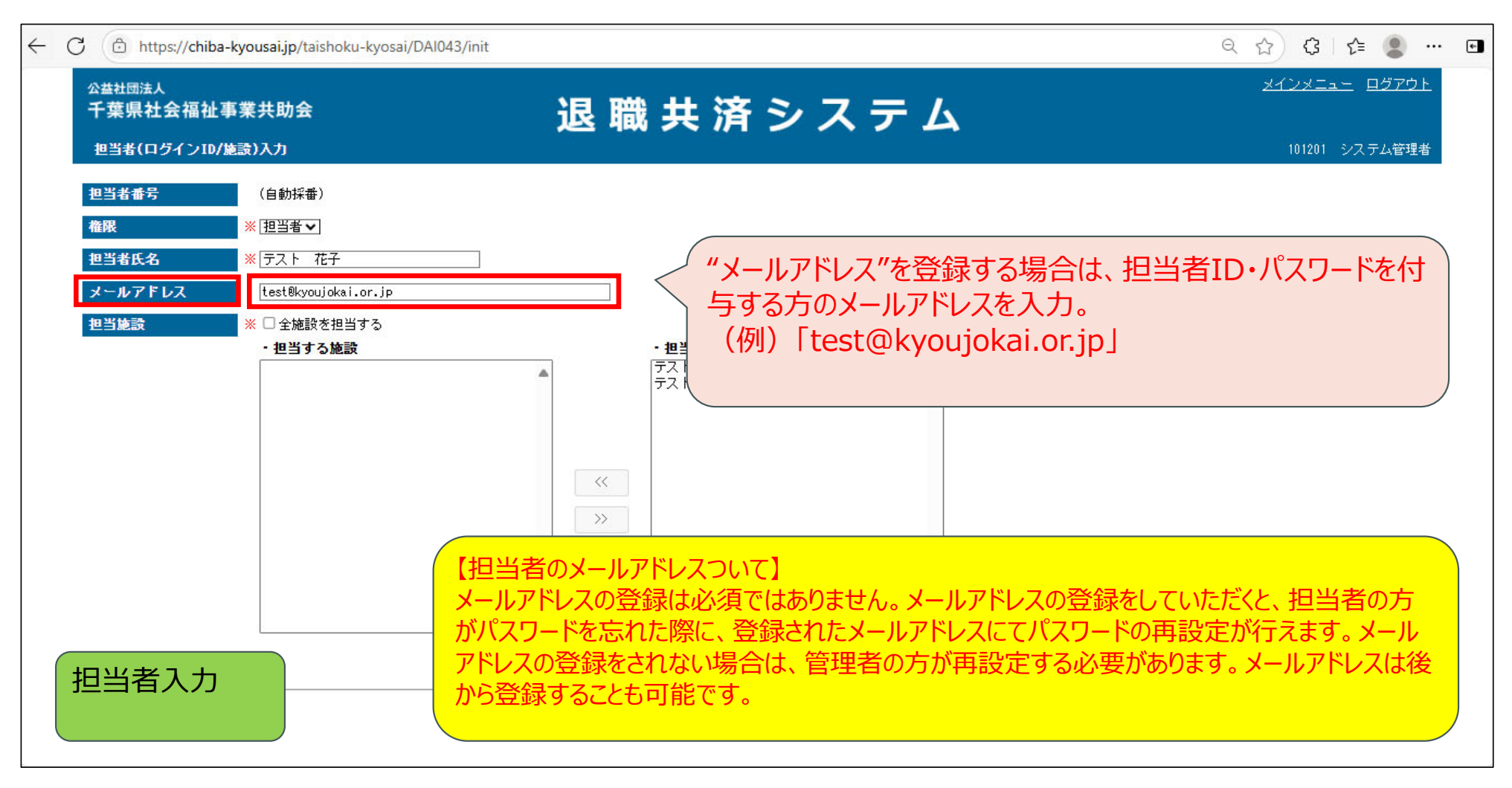

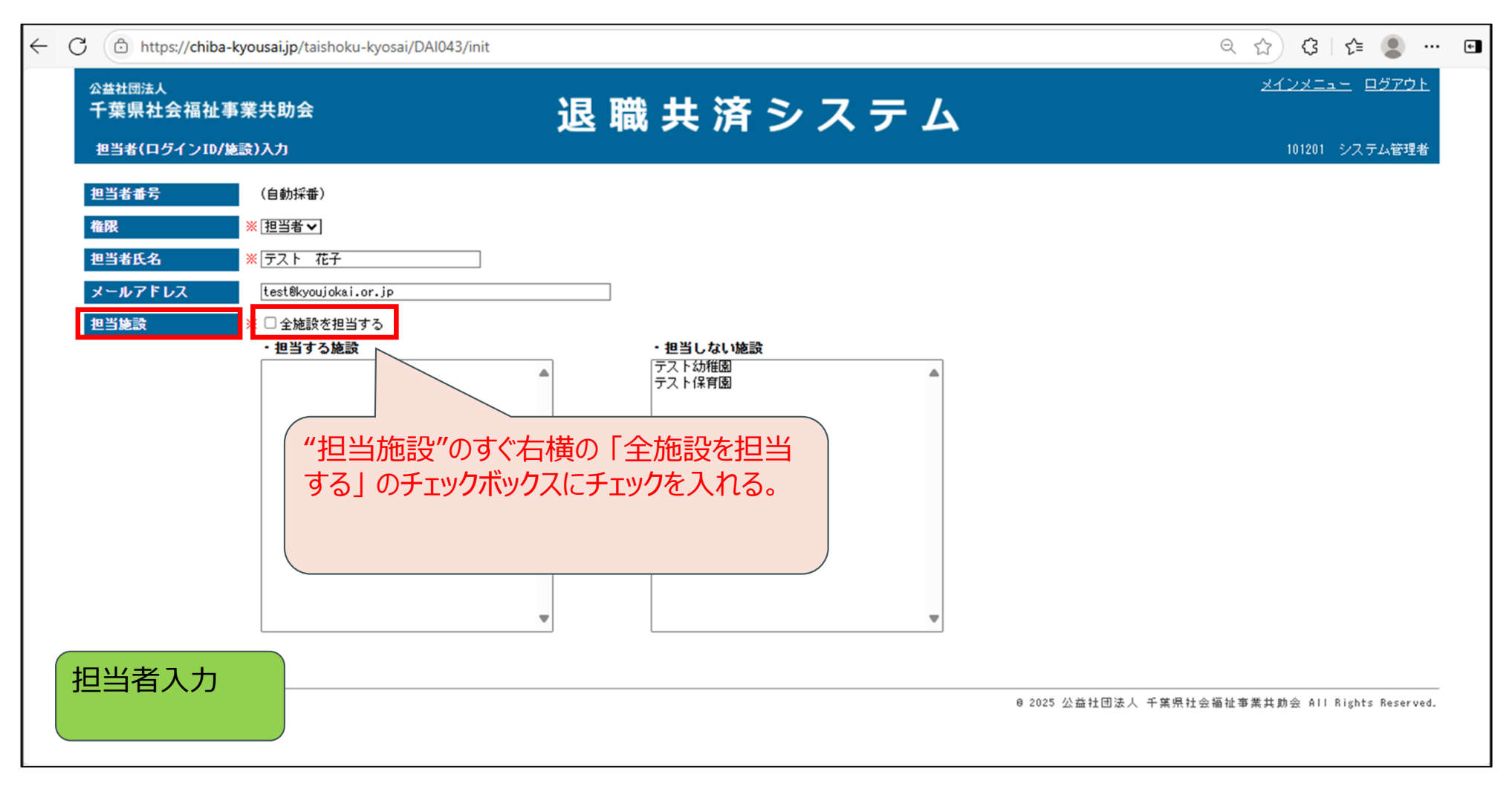

| $\leftarrow$ | C 🗇 https://chiba-kyousai.jp/taishoku-kyosai/DAI04                                                                                                    | I3/init                               | ९ 🟠 🕃 🖆 🔳 🚥 🖬                                   |
|--------------|----------------------------------------------------------------------------------------------------|---------------------------------------|-------------------------------------------------|
|              | <sup>公益社団法人</sup><br>千葉県社会福祉事業共助会<br>担当者(ログインID/施款)入力                                                                                                    | 退 職 共 済 シ ス テ ム                       | <u>メインメニュー</u> ロ <u>グアウト</u><br>101201 システム管理者  |
|              | 担当者番号       (自動採番)         権限       ※ 担当者マ         担当者氏名       ※ ラスト 花子         メールアドレス       test®kyoujokai.or.jp         担当施設       ※ 配全施設を担当する         保存       生ムンセル         Ver. 1.0.0 (2506201638-0817) | 「全施設を担当する」 にチェックした状態で、<br>「保存」 をクリック。 | 8 2025 公益社団法人 千葉県社会福祉事業共助会 All Rights Reserved. |
|              | 担当者入力                                                                                                    |                                       |                                                 |

| ← C ⊕ https://chiba-kyousai.jp/taishoku-kyosai/DAI043/init                                                         |                                   | ९ 🔂 🕄 🖆 🛢 … 🖬                                  |
|----------------------------------------------------------------------------------------------------|-----------------------------------|------------------------------------------------|
| 公益社団法人<br>千葉県社会福祉事業共助会<br>担当者(ログインID/施設)入力                                                                         | 退 職 共 済 シ ス テ ム                   | <u>メインメニュー</u> ロ <u>グアウト</u><br>101201 システム管理者 |
| 担当者番号       (自動採番)         権限       ※ 担当者マ         担当者氏名       ※ ラスト 花子         メールアドレス       test®kyoujokai.or.jp | 保存しますか?<br>はい いいえ                 |                                                |
| <ul> <li>担当施設</li> <li>※ ☑ 全施設を担当する</li> <li>(保存 キャンセル</li> <li>Ver. 1.0.0 (2506201638-0817)</li> </ul>            | 保存する際、確認画面が表示されるので、<br>「はい」をクリック。 | 法人 千葉県社会福祉事業共助会 All Rights Reserved.           |
|                                                                                                    |                                   |                                                |
| 担当者入力                                                                                                    |                                   |                                                |

| $\leftarrow$ | C 🗇 https://chiba-kyousai.jp/taishoku-kyosai/DAl043/save |                                                            | ९ 😭 🕃 🗲 😩 …                                    | ÷ |
|--------------|----------------------------------------------------------|------------------------------------------------------------|------------------------------------------------|---|
|              | <sub>公益社団法人</sub><br>千葉県社会福祉事業共助会<br>担当者(ログインID/施設)入力    | 退 職 共 済 シ ス テ ム                                            | <u>メインメニュー</u> ロ <u>グアウト</u><br>101201 システム管理者 |   |
|              |                                                          | <b>保存しました。登録した担当者番号は「101205」です。</b><br>ID・パスワード通知書を印刷する OK |                                                |   |
|              |                                                          |                                                            | 作成した担当者のIDが表示される。                              |   |
|              | 担当者入力                                                    |                                                            |                                                |   |

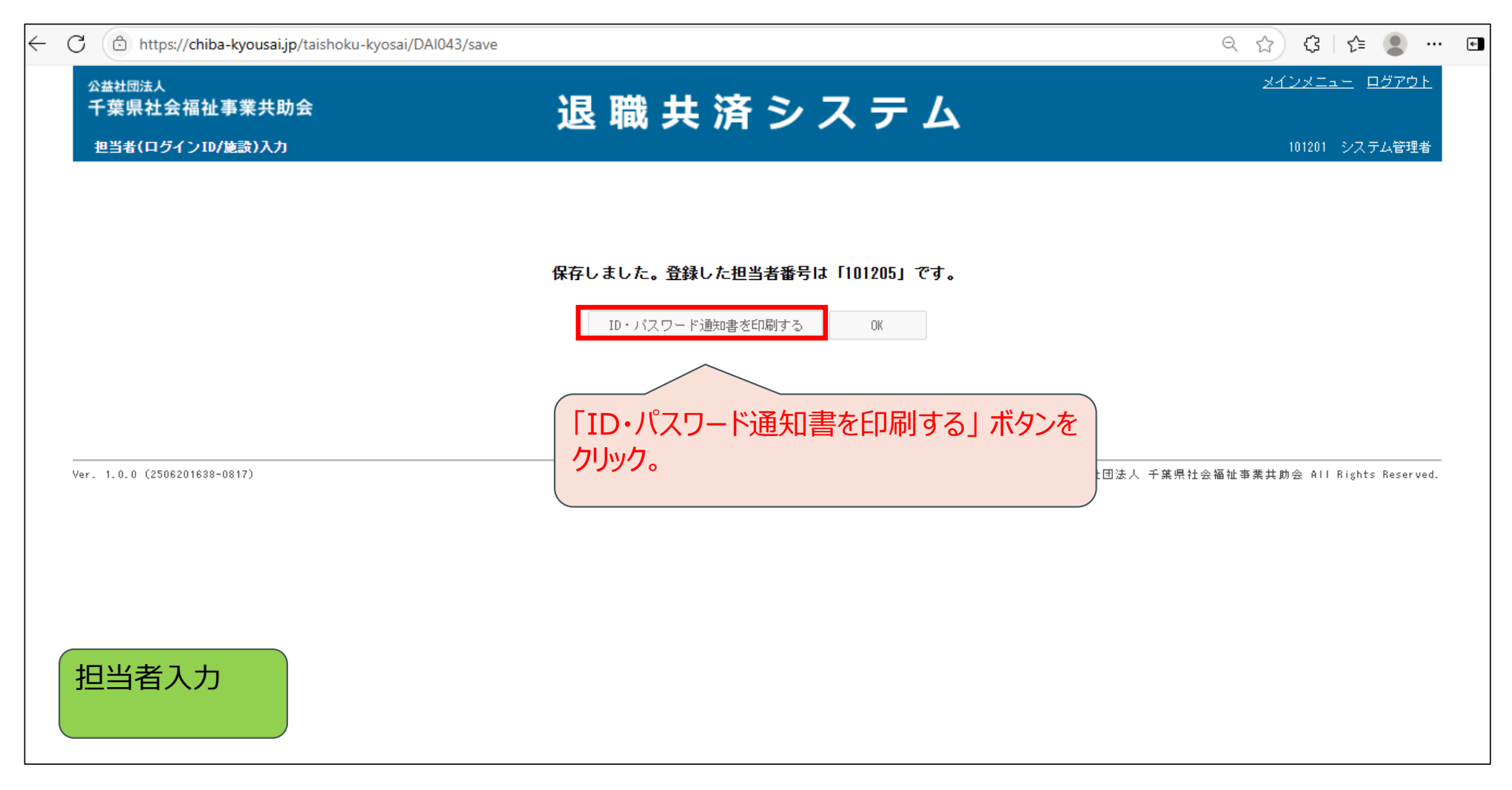

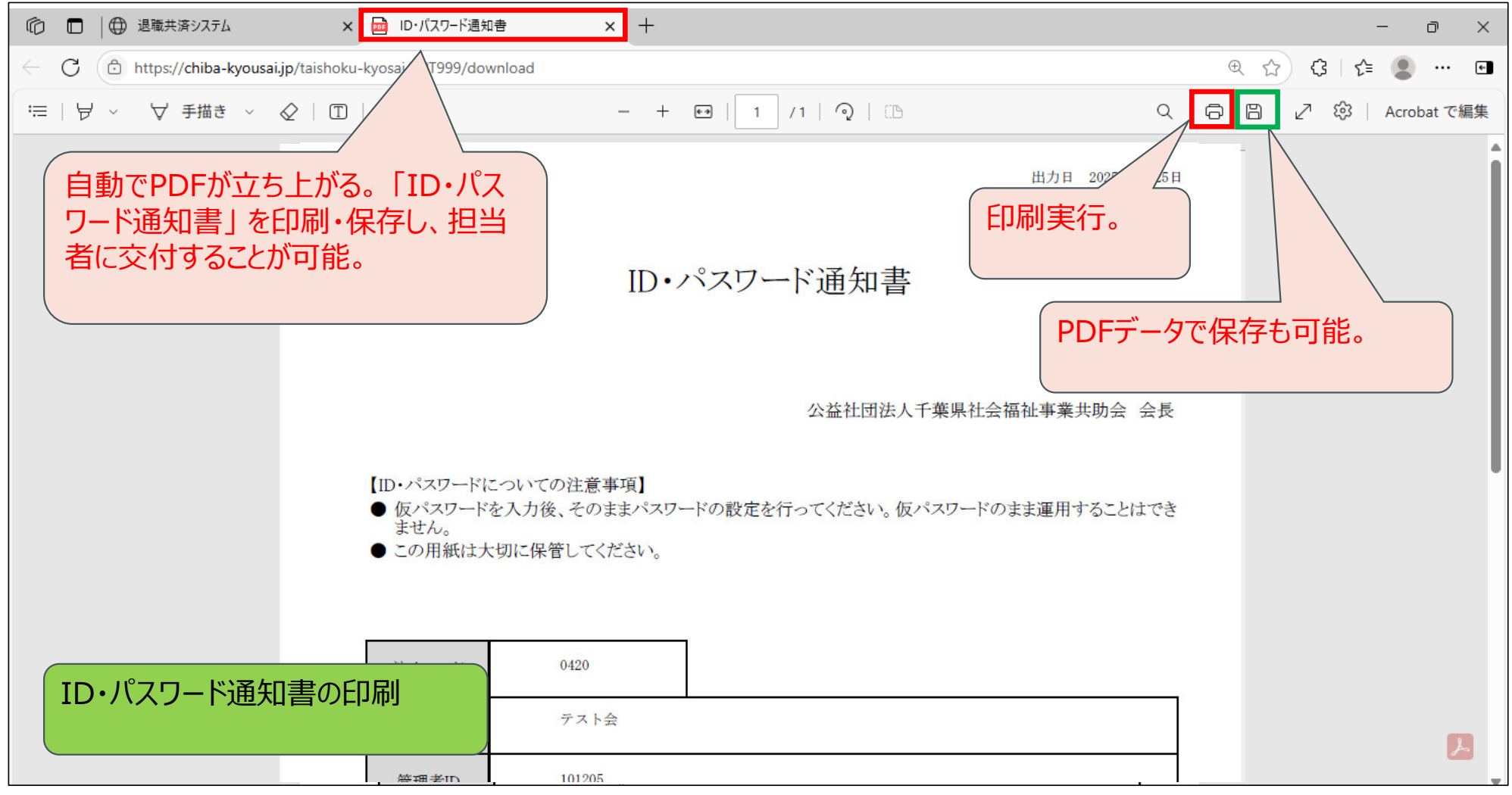

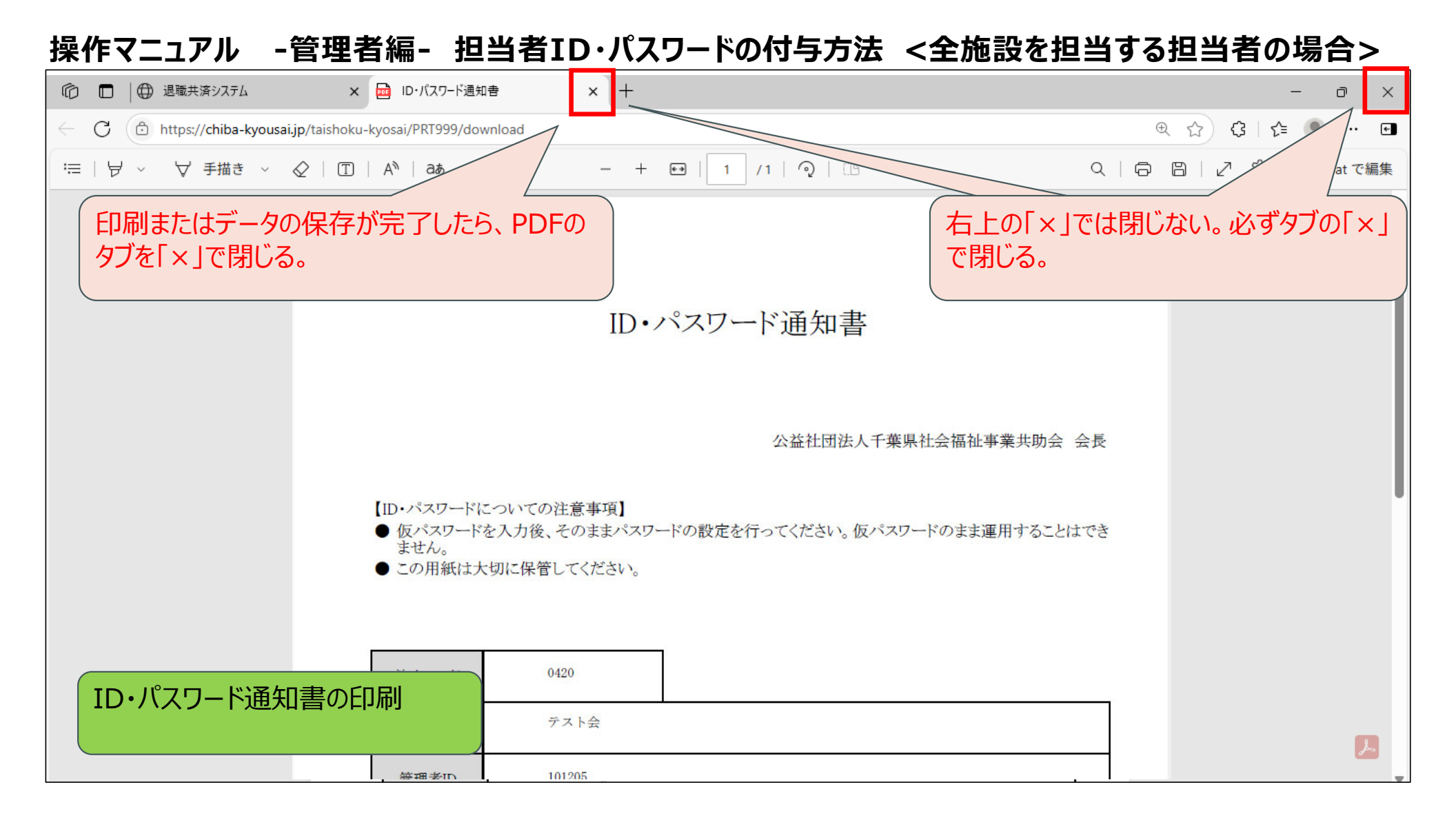

# 操作マニュアル -参考資料- <mark>※PDFが立ち上がらない場合に考えられる原因と解決方法※</mark>

| ← C ⓒ https://chiba-kyousai.jp/taishoku-kyosai/DAI043/print                         | 🕞 ポップアップがブロックされました 🔯 🍳 A 🏠 😭 🖳 🚥 🍫                                           |
|-------------------------------------------------------------------------------------|------------------------------------------------------------------------------|
| 公益社団法人     正式       千葉県社会福祉事業共助会     退職共済シスラ       担当者(ログインID/施設)入力                 | <b>ニ</b><br>ポップアップがブロックされました」のメッセージま<br>は、ポップアップブロックのマークをクリック。               |
| <br>  保存しました。登録した担当者番号は「101205                                                      | 」です。                                                                         |
| ID・パスワード通知書を印刷する OK                                                                 |                                                                              |
|                                                                                     |                                                                              |
|                                                                                     |                                                                              |
|                                                                                     | @ 2025 公益社団法人 千葉県社会福祉事業共助会 All Rights Reserved.                              |
|                                                                                     |                                                                              |
| 【PDFが立ち上がらない場合】<br>お使いのブラウザでポップアップブロックか<br>表示することができない場合があります<br>を無効にしてください。(この他の理由 | 「有効になっている場合、PDFを別ウィンドウで<br>ので、このページからの手順でポップアップブロック<br>でPDFが立ち上がらない場合もあります。) |

#### 操作マニュアル -参考資料- ※PDFが立ち上がらない場合に考えられる原因と解決方法※

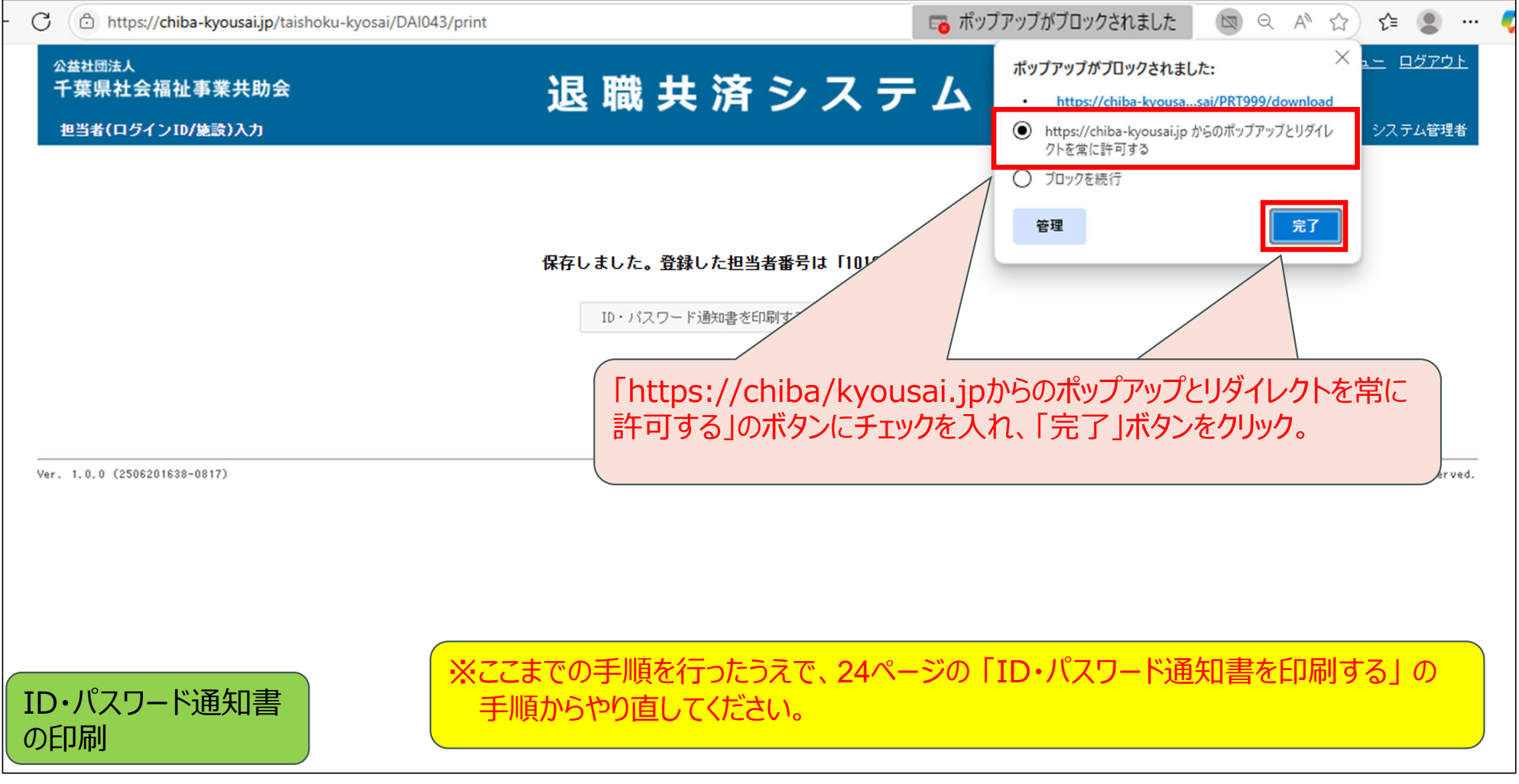

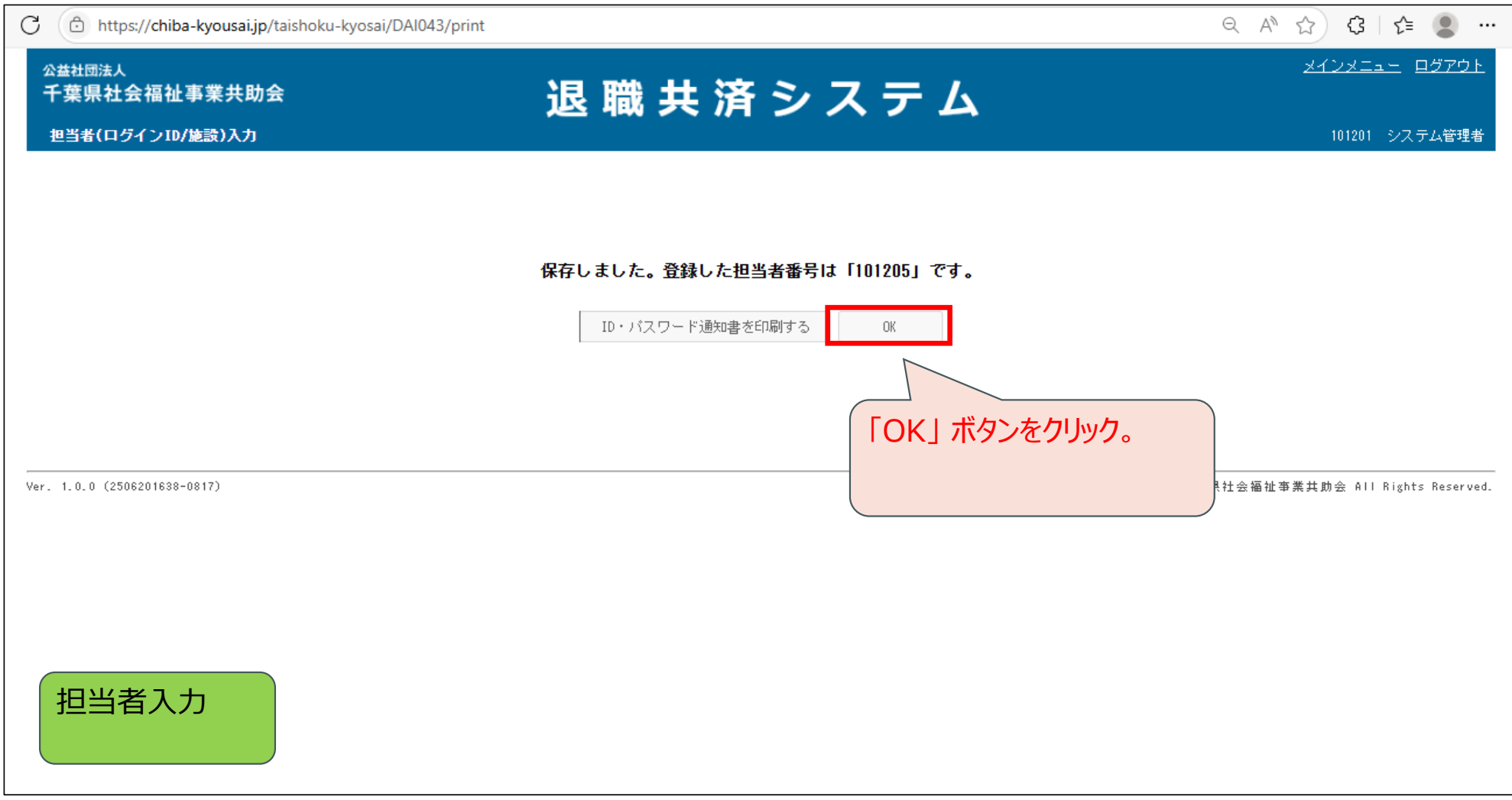

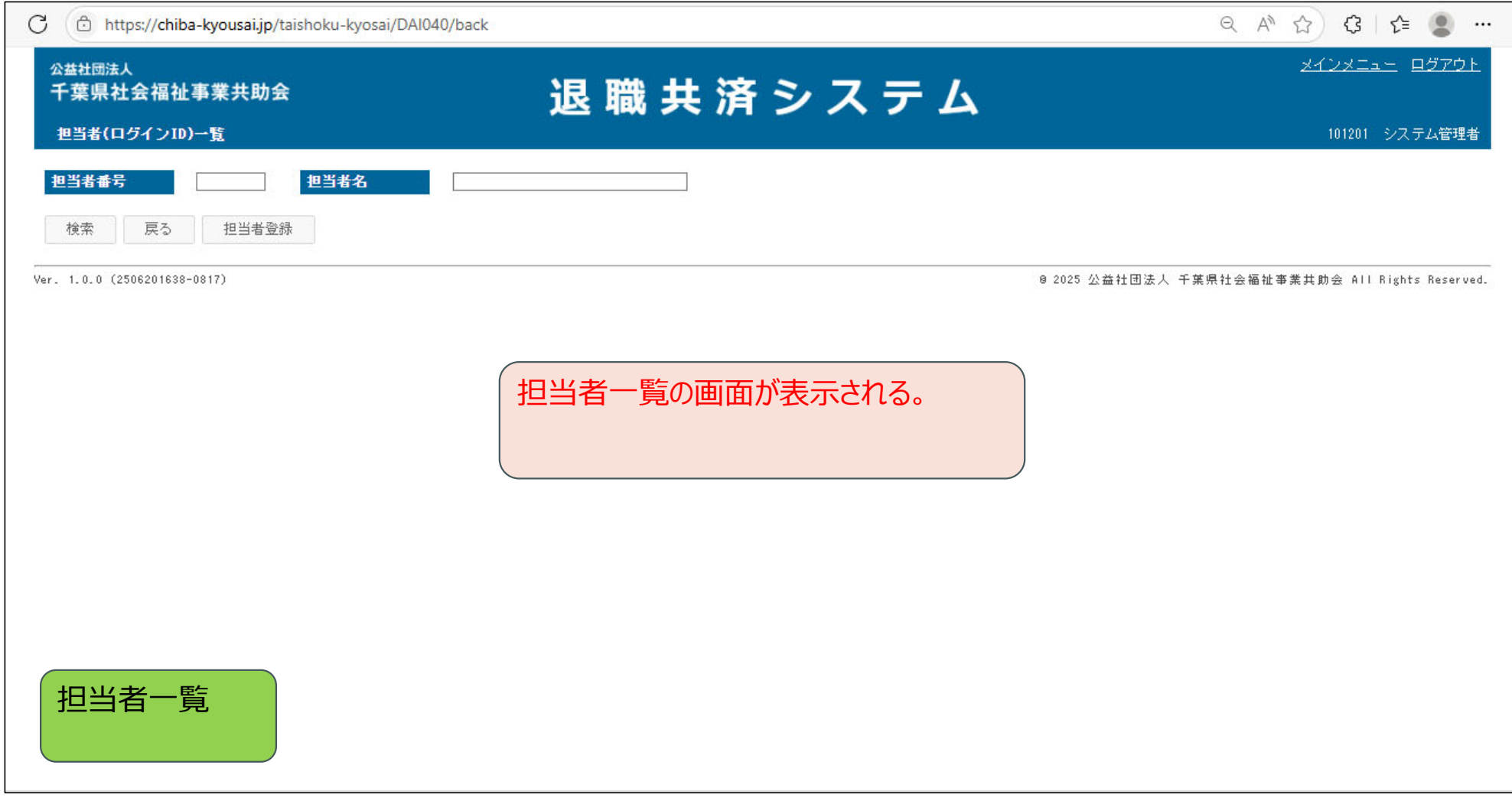

| ← C                                                | oku-kyosai/DAI040/init | Q A 🏠 🕄 🖆 😩 … 🖬                                 |
|----------------------------------------------------|------------------------|-------------------------------------------------|
| <sup>公益社団法人</sup><br>千葉県社会福祉事業共助会<br>担当者(ログインID)一覧 | 退 職 共 済 シ ス テ ム        | <u>メインメニュー</u> ロ <u>グアウト</u><br>101201 システム管理者  |
| <b>担当者番号</b><br>検索 戻る 担当者登録                        | <b>坦当者名</b>            |                                                 |
| Ver. 1.0.0 (2506201638-0817)                       | 「担当者登録」のボタンをクリック。      | 8 2025 公益社团法人 千葉県社会福祉事業共助会 All Rights Reserved. |
|                                                    |                        |                                                 |
| 担当者一覧                                              |                        |                                                 |

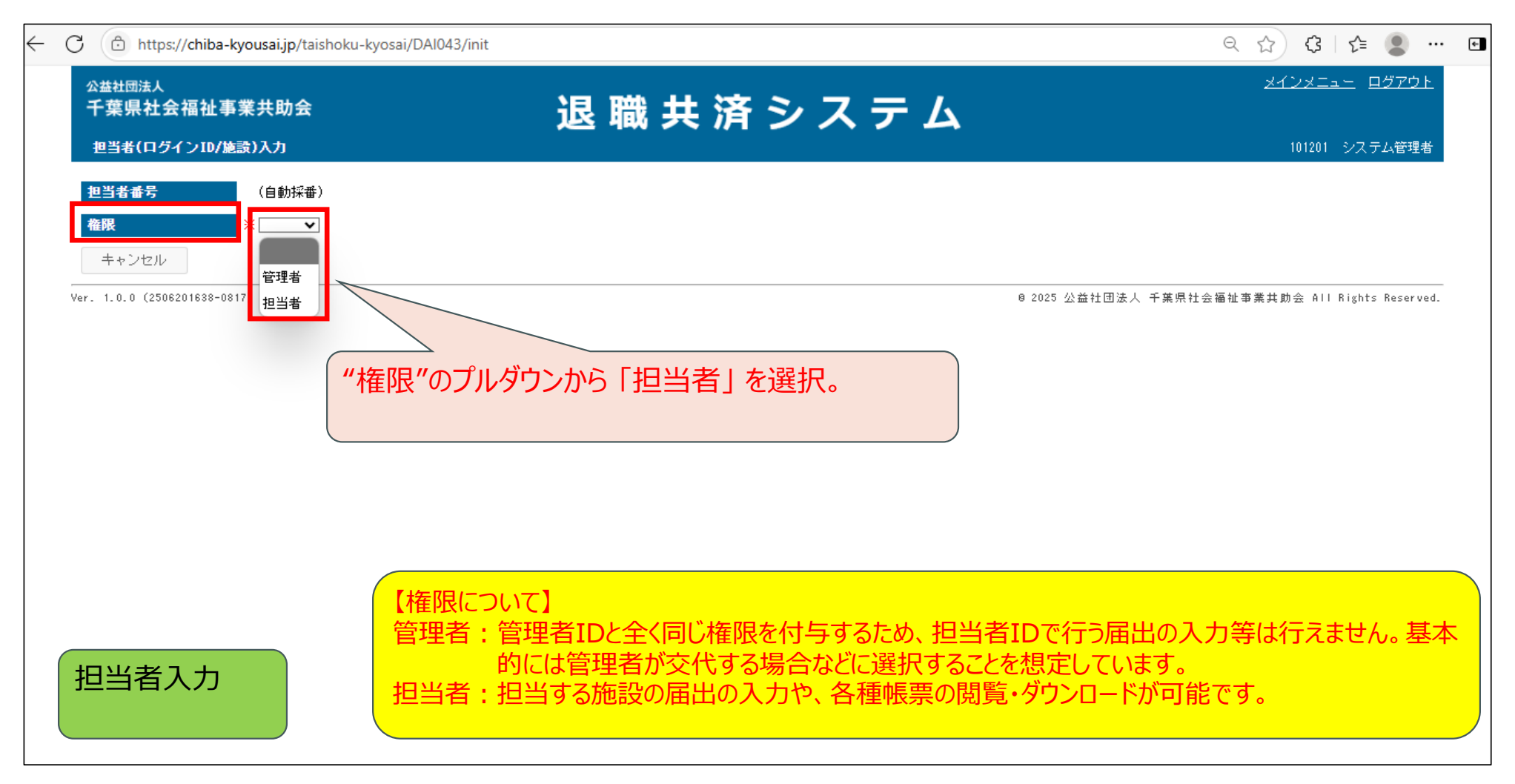

| 公社協議長       子葉県社会福祉事業共助会       退職共済システム       注意       注意 | AI043/init                                                                             | ९ 🔝 ଓ 🕼 😩 🚥 छ                                  |
|----------------------------------------------------------------------------------------------------|----------------------------------------------------------------------------------------|------------------------------------------------|
| 担当者参       (自納採番)         権限       ※ 担当者文         担当私氏名       *         メールアドレス       *         ・担当する施設       ・担当しない施設         デスト協範図       デスト協範図                                                                                                    | 退 職 共 済 シ ス テ ム                                                                        | <u>メインメニュー</u> ロ <u>グアウト</u><br>101201 システム管理者 |
| 担当者入力                                                                                                    | <ul> <li>・担当しない施設</li> <li>デスト幼稚園</li> <li>デスト保育図</li> <li>(べ)</li> <li>(べ)</li> </ul> | 氏名"以降の入力<br>えされる。                              |

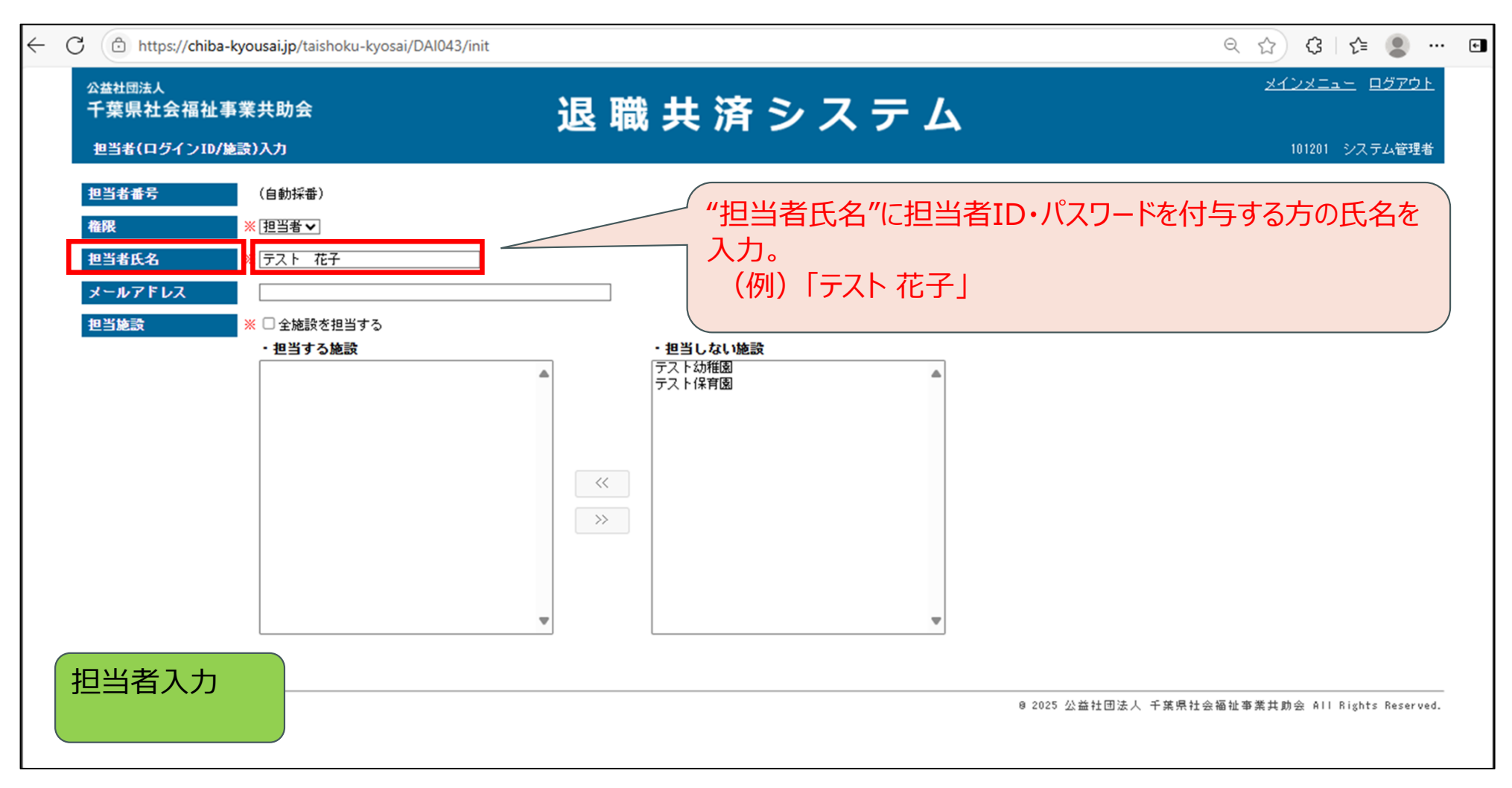

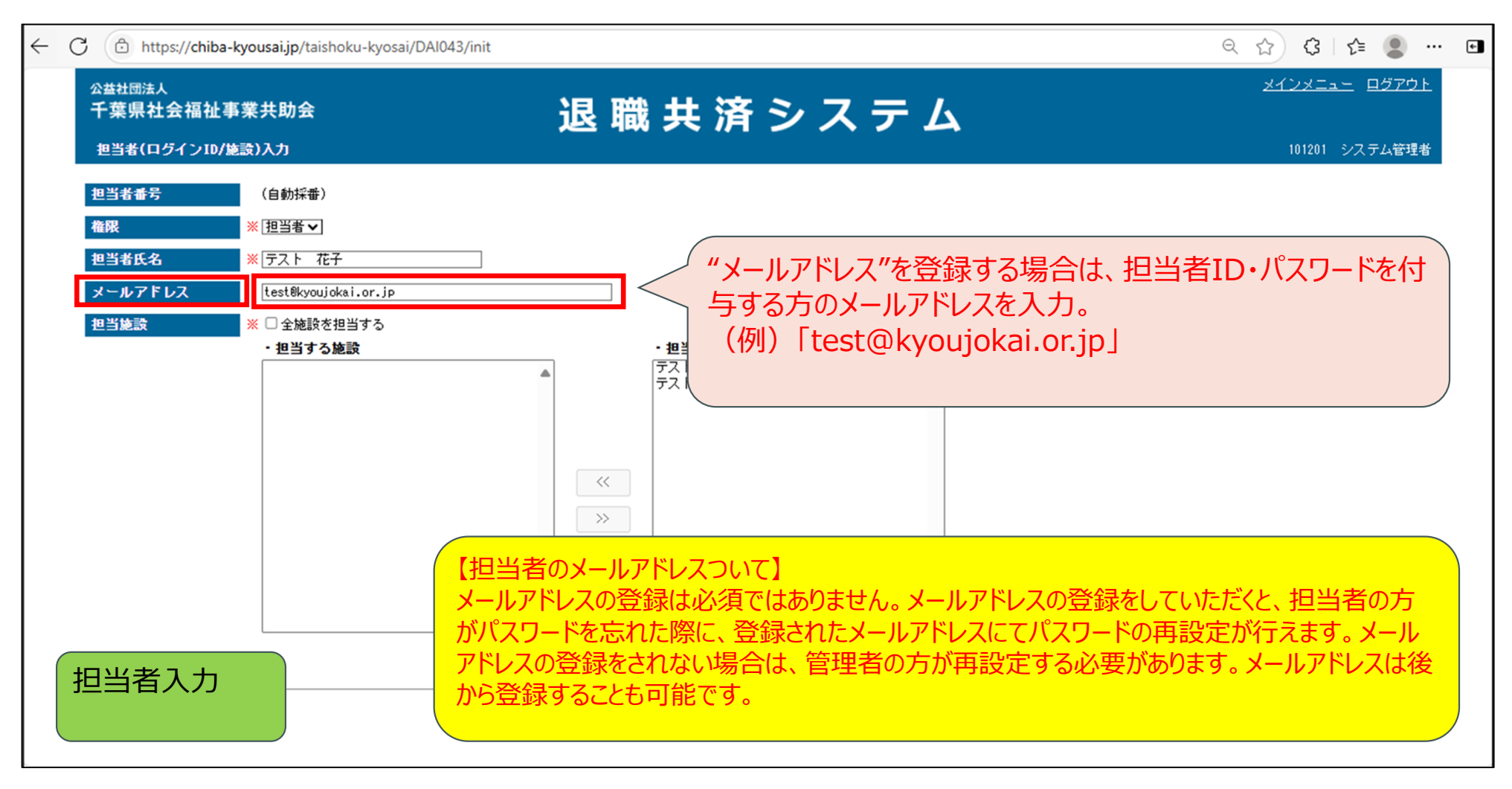

| $\leftarrow$ | C 🗇 https://chiba-kyousai.jp/taishoku-kyosai/DAI043/                                                                                                    | init                                 | ९ 🏠 🕃 🗲 🔵 … 🖬                                                                           |
|--------------|----------------------------------------------------------------------------------------------------|--------------------------------------|-----------------------------------------------------------------------------------------|
|              | <ul> <li>公益社団法人</li> <li>千葉県社会福祉事業共助会</li> <li>担当者(ログインID/施設)入力</li> </ul>                                                                                       | 退 職 共 済 シ ス テ ム                      | <u>メインメニュー</u> ロ <u>グアウト</u><br>101201 システム管理者                                          |
|              | 担当者毎号       (自動採番)         確保       ※ 担当者マ         担当者氏名       ※ ラスト 花子         メールアドレス       test®kyoujokai.or.jp         担当施設       ※ 全施設を担当する         ・担当する施設 | - <u>相当したい始歌</u><br>テスト幼稚園<br>フストは用図 | "担当施設"の「担当しない施設」<br>の枠内にいる施設を、「担当する<br>施設」の枠内へ移動することで、<br>担当する施設を設定。今回は<br>「テスト幼稚園」を選択。 |
|              |                                                                                                    |                                      | 0 2025 公益社団法人 千葉県社会福祉事業共助会 All Rights Reserved.                                         |

| ← ( | C 🛈 https://chiba-kyousai.jp/taishoku-kyosai/DAI043/init                                                                                                    |                                                              | ९ 🏠 🕃 🖆 💀 🚥 🖬                                   |
|-----|----------------------------------------------------------------------------------------------------|--------------------------------------------------------------|-------------------------------------------------|
|     | <sup>公益社団法人</sup><br>千葉県社会福祉事業共助会<br>担当者(ログインID/施設)入力                                                                                                    | 退職共済システム                                                     | <u>メインメニュー</u> ロ <u>ヴアウト</u><br>101201 システム管理者  |
|     | 担当者番号       (自動採番)         権限       ※ 担当者▼         担当者氏名       ※ ラスト 花子         メールアドレス       test®kyoujokai.or.jp         担当施設       ※ □全施設を担当する         ・担当する施設       ● | <ul> <li>・相当したい施設</li> <li>デスト幼稚園</li> <li>デストは市園</li> </ul> | 施設名がグレーになっていれば、選<br>択している状態。                    |
|     | 担当者入力                                                                                                    |                                                              | @ 2025 公益社団法人 千葉県社会福祉事業共動会 All Rights Reserved. |

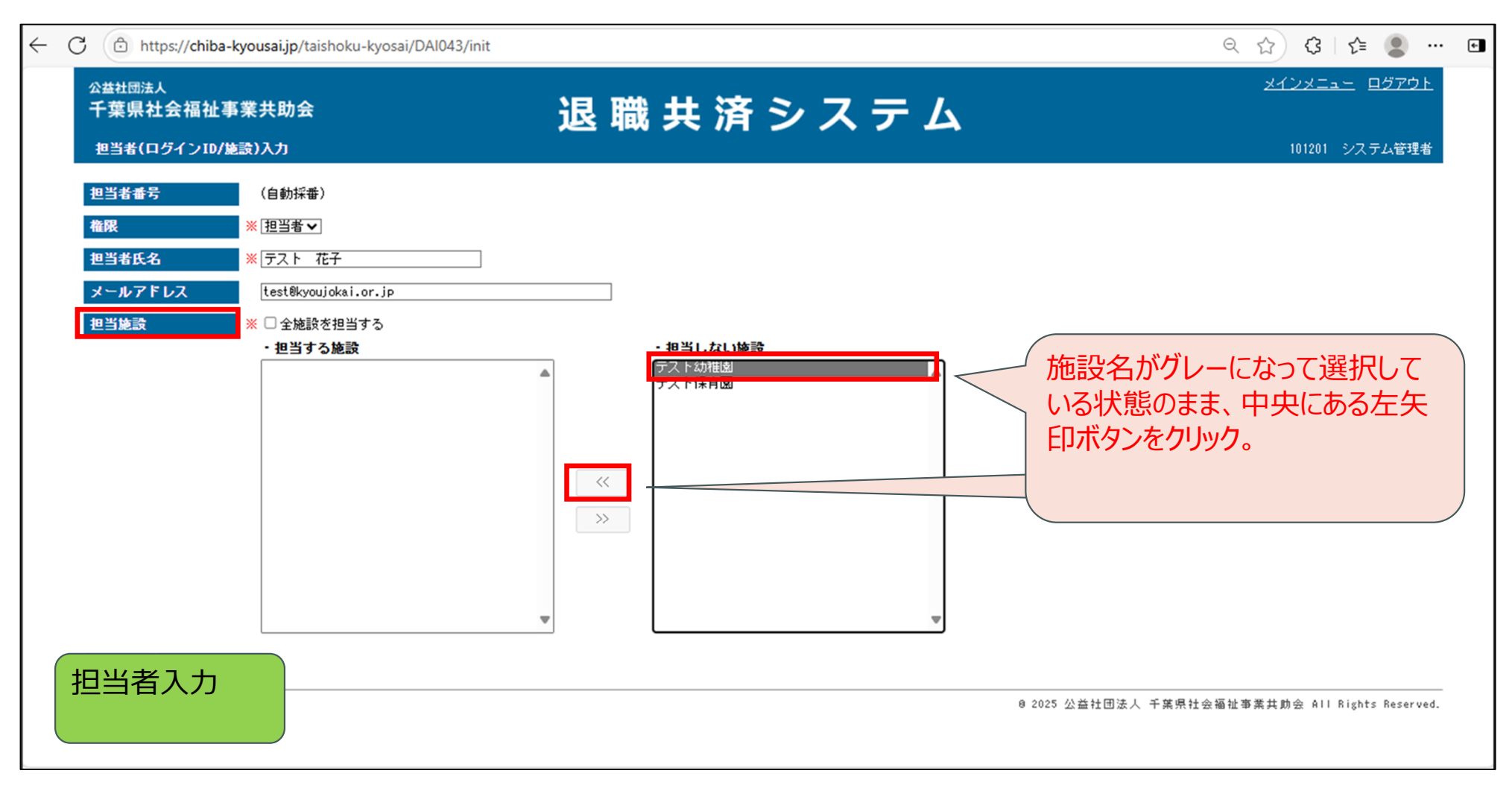

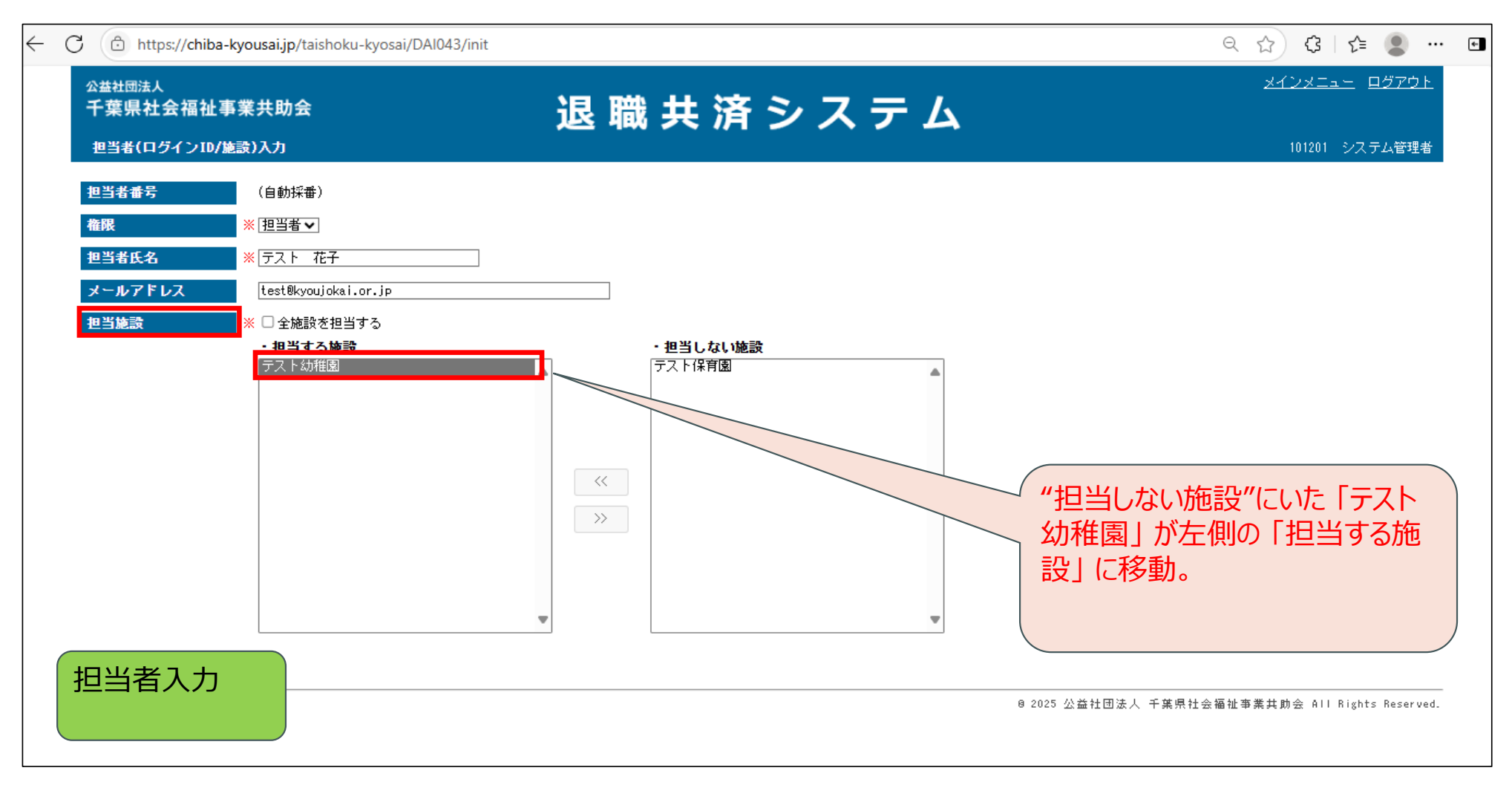

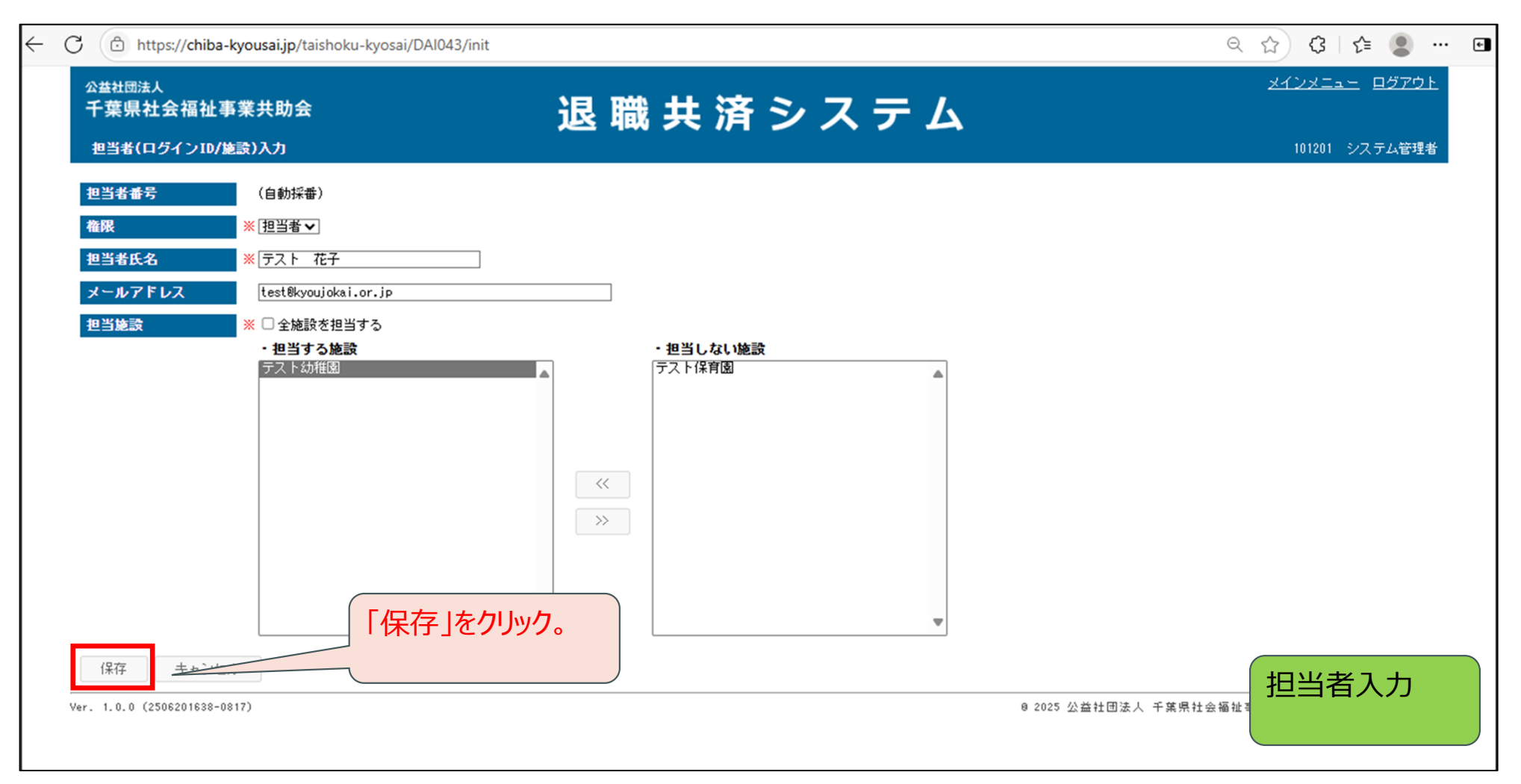

| ← C ⓓ https://chiba-kyousai.jp/taishoku-kyosai/DAI043/init                                      |                                | ९ 🔂 🗘 🕼 🔍 🗉                                    |
|-------------------------------------------------------------------------------------------------|--------------------------------|------------------------------------------------|
| <sup>公益社団法人</sup><br>千葉県社会福祉事業共助会<br>担当者(ログイン10/施設)入力                                           | 退 職 共 済 シ ス テ ム                | <u>メインメニュー</u> ロ <u>グアウト</u><br>101201 システム管理者 |
| 担当者番号     (自動採番)       権限     ※ [担当者 マ]       担当者氏名     ※ 「テスト 花子                               | 保存しますか?<br>はい いいえ              |                                                |
| メールアドレス       test®kyoujokai.or.jp         担当施設       ※ □ 全施設を担当する         ・担当する施設       テスト幼稚園 | 保存する際、確認画面が表示されるので、 「はい」をクリック。 |                                                |
|                                                                                                 |                                |                                                |
| 担当者入力                                                                                           | 8 2025 公益社団法人 千葉:              | 具社会福祉事業共助会 All Rights Reserved.                |

| - C 🗇 https://chiba-kyousai.jp/taishoku-kyosai/DAI043/save | 2                            | र 😭 🕼 🗈 🖷 ।                                    |
|------------------------------------------------------------|------------------------------|------------------------------------------------|
| 公益社団法人<br>千葉県社会福祉事業共助会<br>担当者(ログインID/施設)入力                 | 退 職 共 済 シ ス テ ム              | <u>メインメニュー</u> ロ <u>グアウト</u><br>101201 システム管理者 |
|                                                            |                              |                                                |
|                                                            | 保存しました。登録した担当者番号は「101206」です。 |                                                |
|                                                            | ID・パスワード通知書を印刷する OK          |                                                |
|                                                            | 今作成した担当                      | 当者のIDが表示される。                                   |
|                                                            |                              |                                                |
|                                                            |                              |                                                |
| 担当者入力                                                      |                              |                                                |

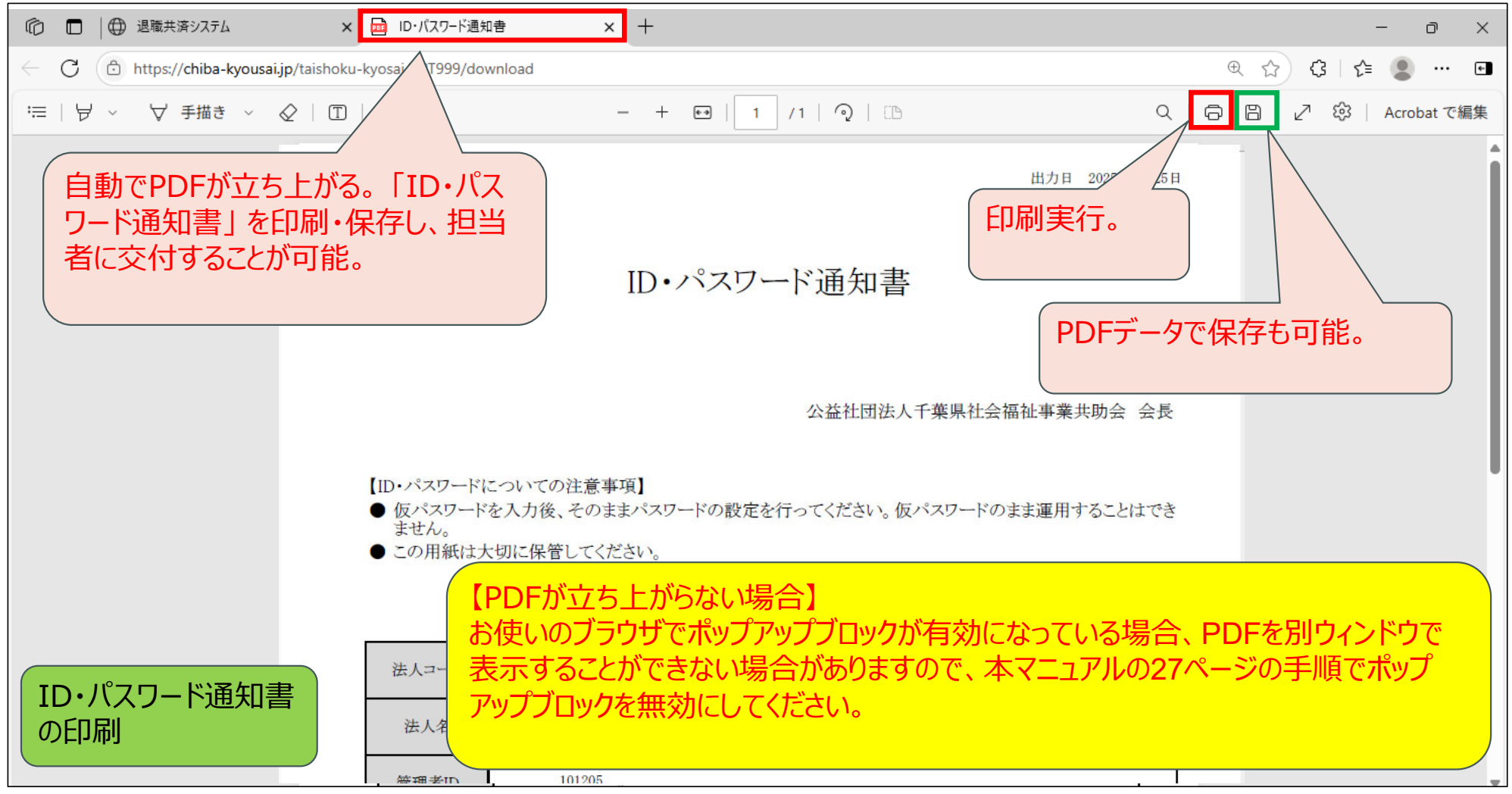

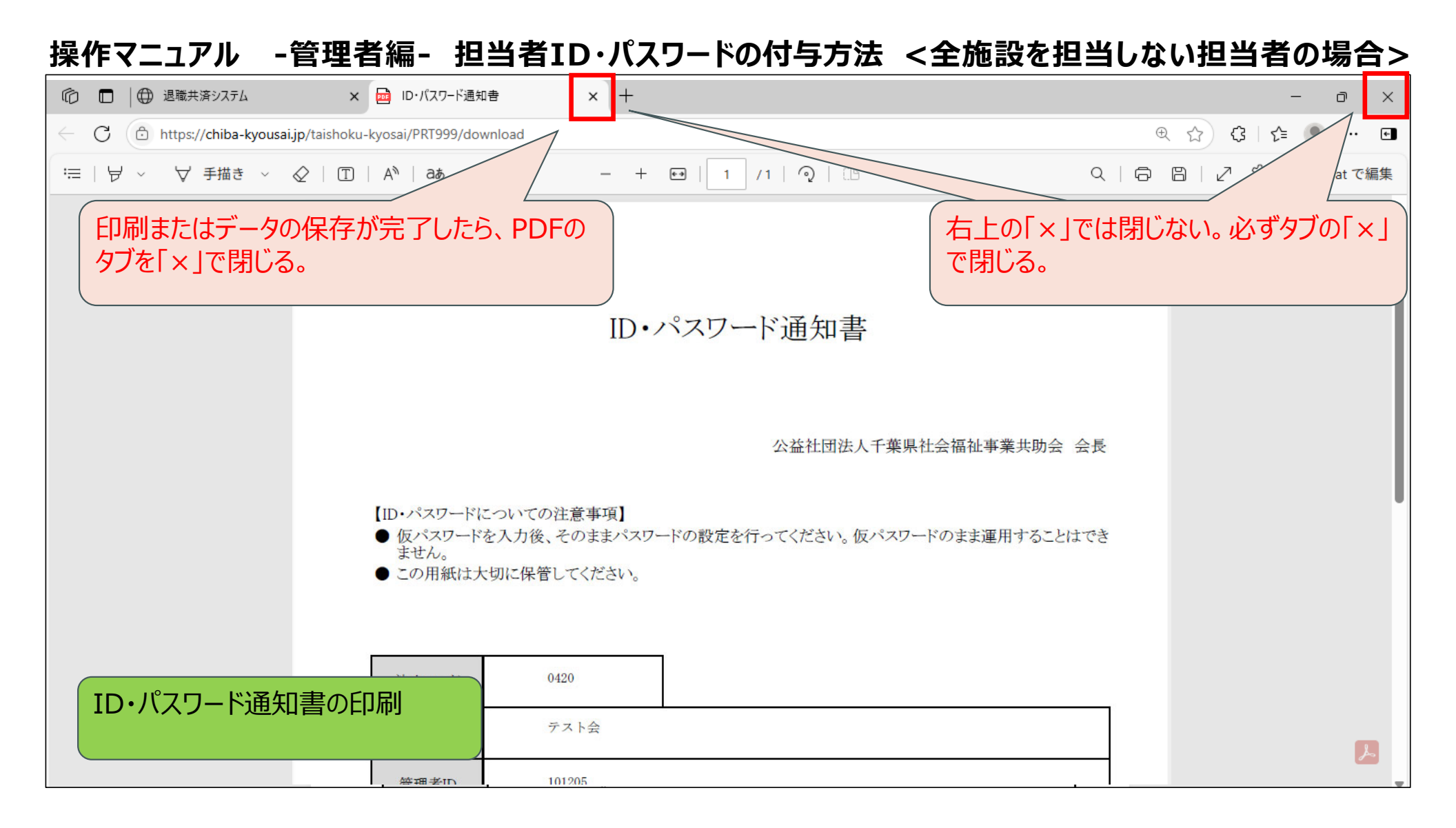

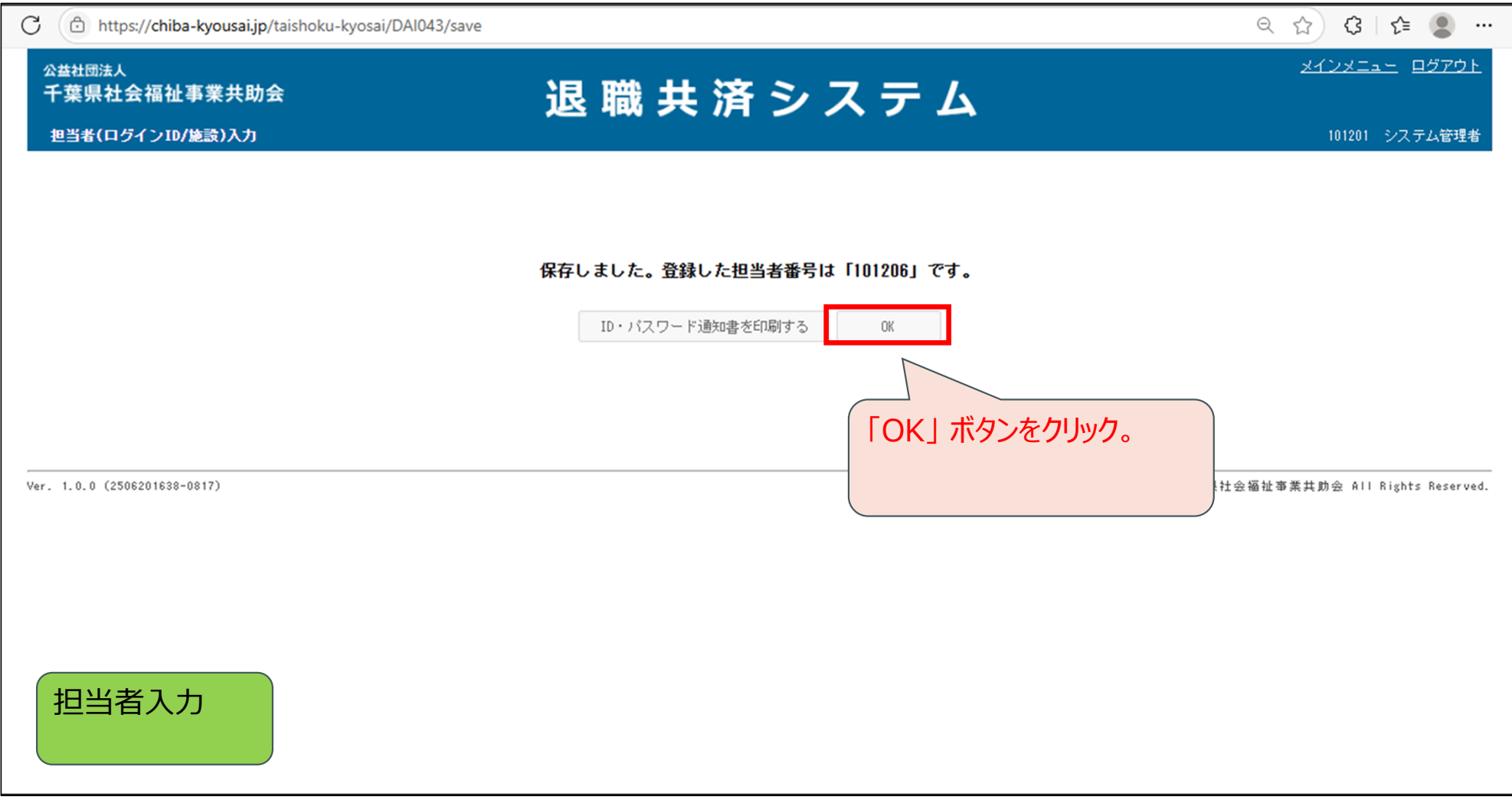

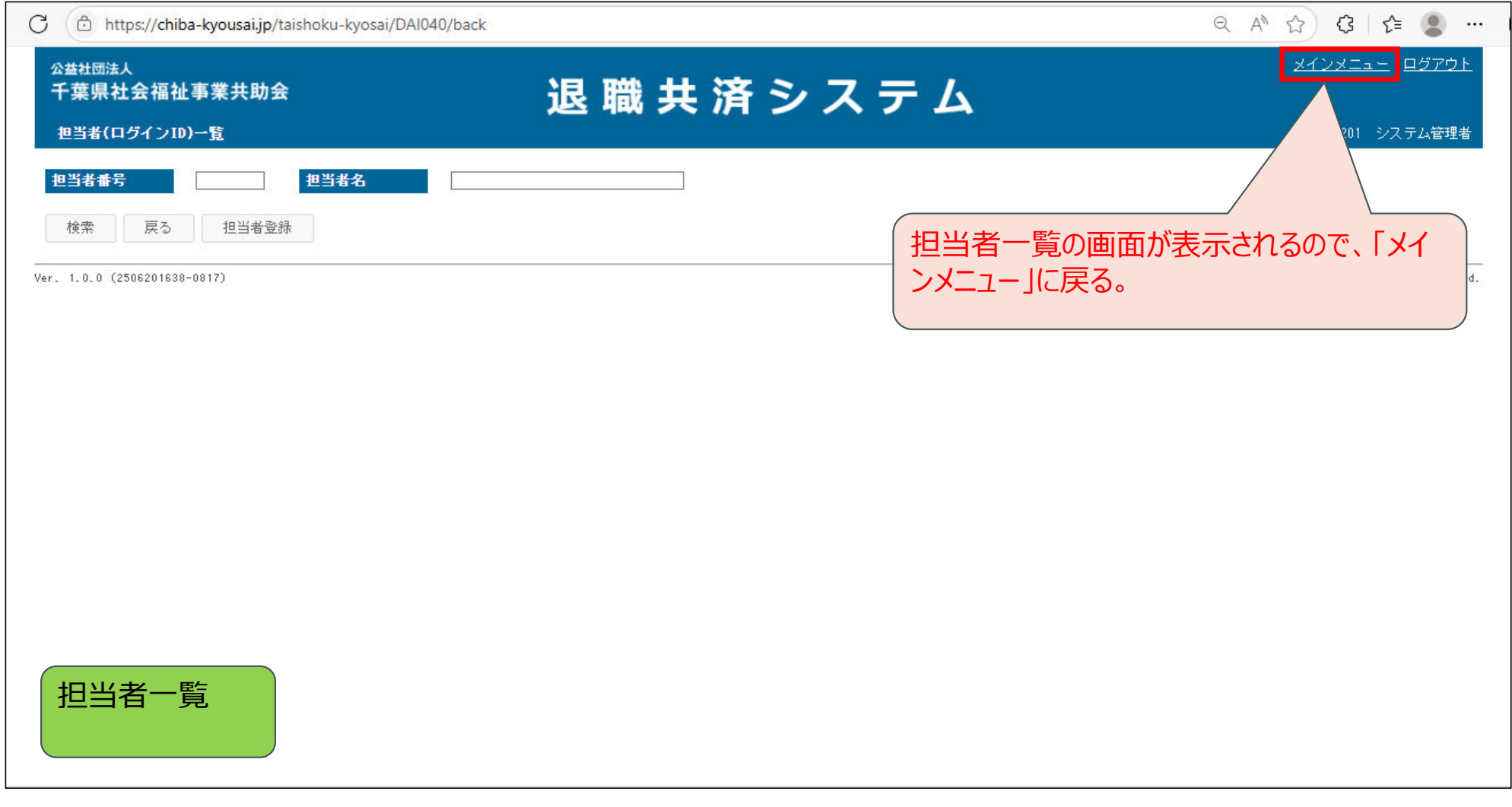

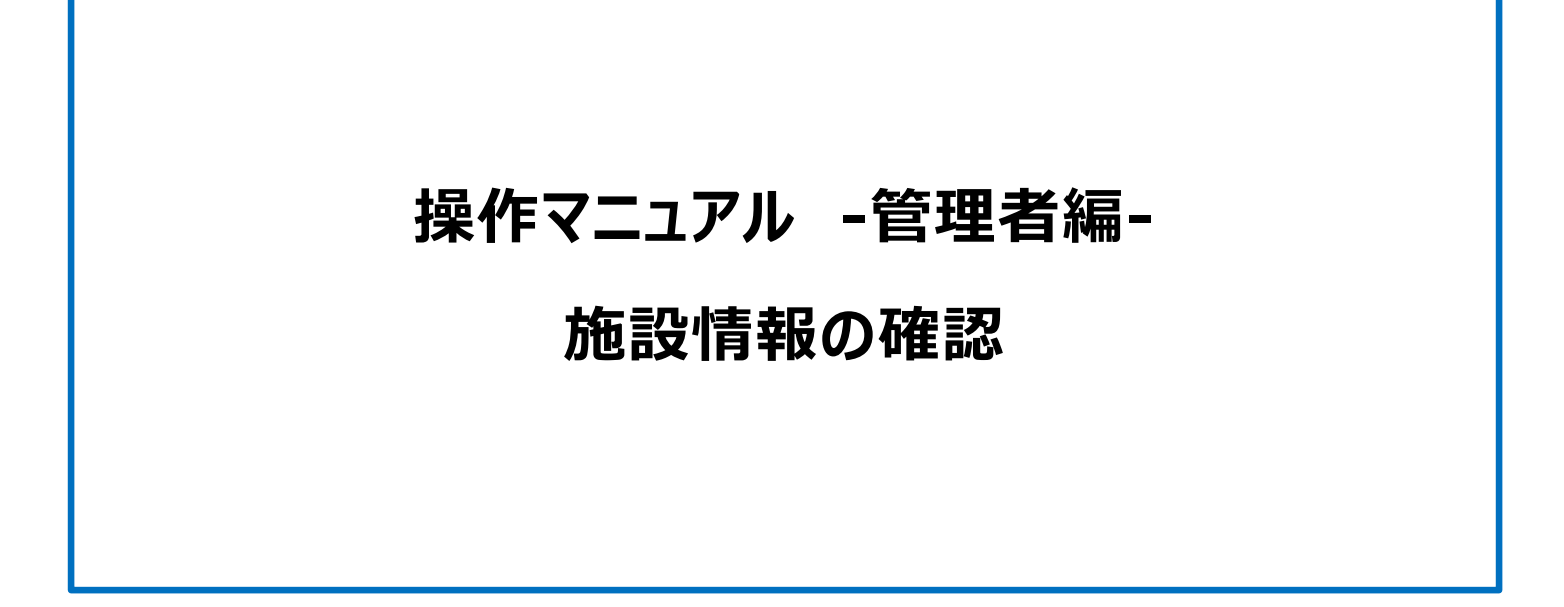

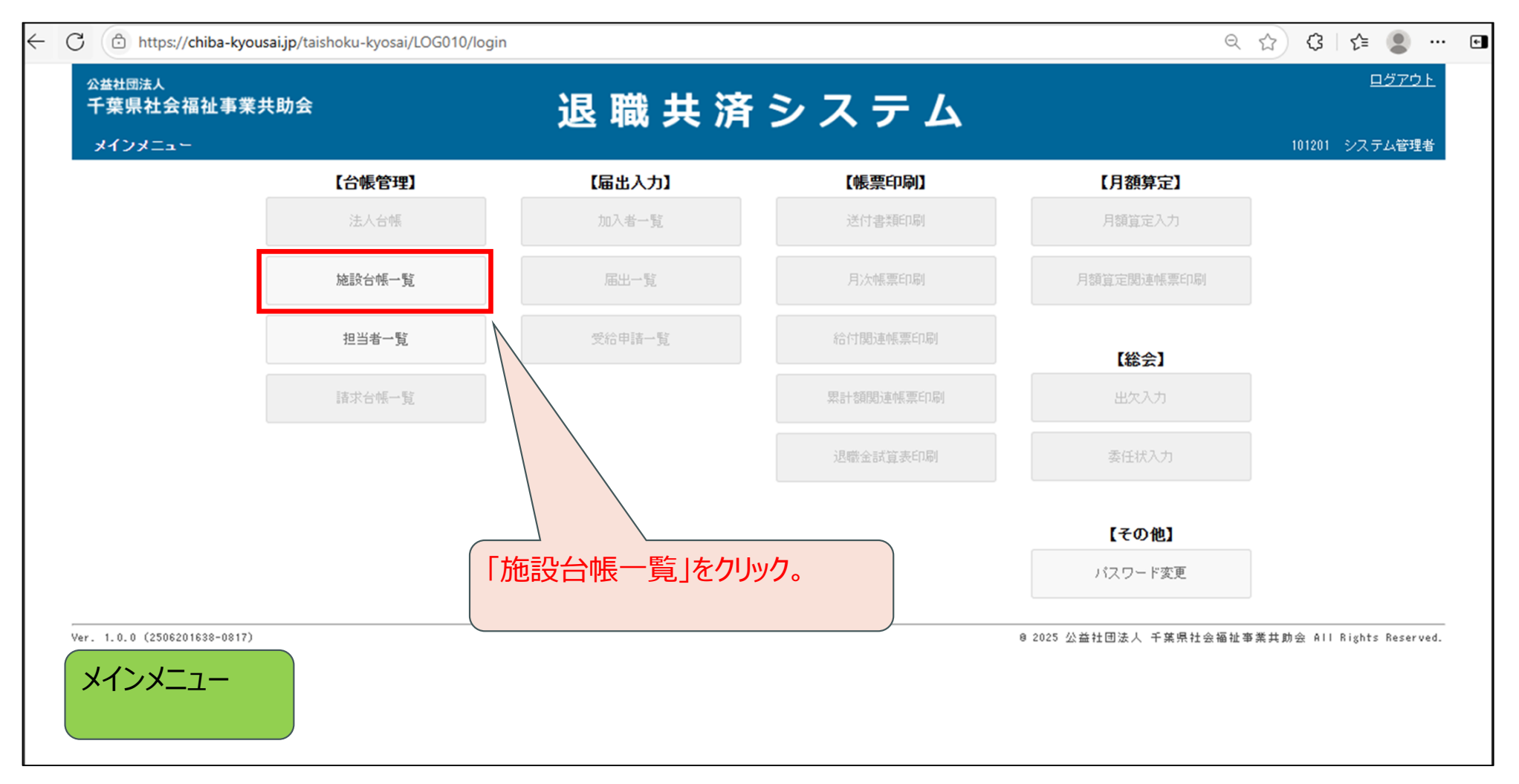

| $\leftarrow$ | C 🗈 https://chiba-kyousai.jp/taishoku-kyosai/DAI030/init                                                                                                    | $\Theta$ A | ☆ ଓ ≰ 🙎 …                              | <b>*</b> |
|--------------|----------------------------------------------------------------------------------------------------|------------|----------------------------------------|----------|
|              | <sup>公益社団法人</sup><br>千葉県社会福祉事業共助会<br><sup>施設台帳→覧</sup>                                                                                                    |            | <u>メインメニュー ログアウト</u><br>101201 システム管理者 |          |
|              |                                                                                                    |            |                                        |          |
|              | ***     ***     ***     ***     ***     ***     ***     ***     ***     ***     ***     ***     ***     ***     ***     ***     ***     ***     ***     ***     ***     ***     ***     ***     ***     ***     ***     ***     ***     ***     ***     ***     ***     ***     ***     ***     ***     ***     ***     ***     ***     ***     ***     ***     ***     ***     ***     ***     ***     ***     ***     ***     ***     ***     ***     ***     ***     ***     ***     ***     ***     ***     ***     ***     ***     ***     ***     ***     ***     ***     ***     ***     ***     ***     ***     ***     ***     ***     ***     ***     ***     ***     ***     ***     ***     ***     ***     ***     ***     ***     ***     ***     ***     ***     ***     ***     ***     ***     ***     ***     ***     ***     ***     ***     ***     ***     ***     ***     ***     ***     ***     ***     ***     ***     ***     ***     ***     ***     ***     ***< | 他設         | 業共助会 All Rights Reserved.              |          |
|              |                                                                                                    |            |                                        |          |
|              |                                                                                                    |            |                                        |          |
|              |                                                                                                    |            |                                        |          |
|              | 施設台帳一覧                                                                                                    |            |                                        |          |

| $\leftarrow$ | C https://chiba-kyousai.jp/tais                                           | hoku-kyosai/DAI030/search           |                         |              |        |                     | Q A^ ☆ ઉ∣ ⊈ 🗶 …                                | ٠ |
|--------------|---------------------------------------------------------------------------|-------------------------------------|-------------------------|--------------|--------|---------------------|------------------------------------------------|---|
|              | <sup>公益社団法人</sup><br>千葉県社会福祉事業共助会<br><sup>施設台帳→</sup> 覧                   |                                     | 退 職 共 済                 | シス           | ም ፊ    |                     | <u>メインメニュー</u> ロ <u>グアウト</u><br>101201 システム管理者 |   |
|              | 施設名         ラスト幼稚園           状態         マ承認待ち(新規)           検索         戻る | ) ☑ 承認待ち(変更) ☑ 承認済<br>施設台帳一覧【Excel】 | ▲ 「承認済(加入者0人) ■ 承認待ち(引) | 契約解除) 🗌 契約的  | 解除 □全て |                     |                                                |   |
|              | 1 1/1ページ<br>施設番号<br>施設名                                                   | 代表者職種<br>代表者名                       | 住所                      | 電話番号         | 加入者人数  | 状態                  | ]                                              |   |
|              | <u>1154</u><br>社会福祉法人(法人立) テスト会<br>テスト幼稚園                                 | <b>園長</b><br>共済太郎                   | 神奈川県横浜市西区楠町<br>1-2-3    | 045-111-1111 | 8      | 承認済                 |                                                |   |
|              | Ver. 1.0.0 (2506201638-0817)                                              |                                     |                         |              | 検索     | ® 2025 公益社<br>条件に当て | t団法人 千葉県社会福祉事業共助会 All Rights Reserved.         |   |
|              | 施設台帳一覧                                                                    |                                     |                         |              |        |                     |                                                |   |

| $\leftarrow$ | C https://chiba-kyousai.jp/tais                                                     | shoku-kyosai/DAl030/search             |                      |              |        |           | Q A 🏠 G 🎼 🖲 …                                  | ۴ |
|--------------|-------------------------------------------------------------------------------------|----------------------------------------|----------------------|--------------|--------|-----------|------------------------------------------------|---|
|              | <sup>公益社団法人</sup><br>千葉県社会福祉事業共助会<br><sup>施設台帳→</sup> 覧                             |                                        | 退 職 共 済              | シス           | ታ  ፊ   |           | <u>メインメニュー</u> ロ <u>グアウト</u><br>101201 システム管理者 |   |
|              | 施設名     テスト幼稚園       状態     ☑ 承認待ち(新規       検索     戻る     施設台帳登録       1     1/1ページ | 見) 🗹 承認待ち(変更) 🗹 承認計<br>最 施設台帳一覧【Excel】 |                      | 2約解除) 🗌 契約論  | 磔除 □全て |           |                                                |   |
|              | 施設番号<br>施設名                                                                         | 代表者職種<br>代表者名                          | 住所                   | 電話番号         | 加入者人数  | 状態        |                                                |   |
|              | <u>1154</u><br>社会福祉<br>テスト幼稚園                                                       | <b>園長</b><br>共済 太郎                     | 神奈川県横浜市西区楠町<br>1-2-3 | 045-111-1111 | 8      | 承認済       |                                                |   |
|              | Ver. 1.0.0 (2506201638-0817<br>施設:<br>クリック                                          | 番号がクリックでき<br>す。                        | えようになっているので          |              |        | ❷ 2025 公益 | 灶団法人 千葉県社会福祉事業共助会 All Rights Reserved.         |   |
|              | 施設台帳一覧                                                                              |                                        | ×文=                  | 字に下線が        | 表示され   | れているものは、  | . クリック可能な項目となります。                              |   |

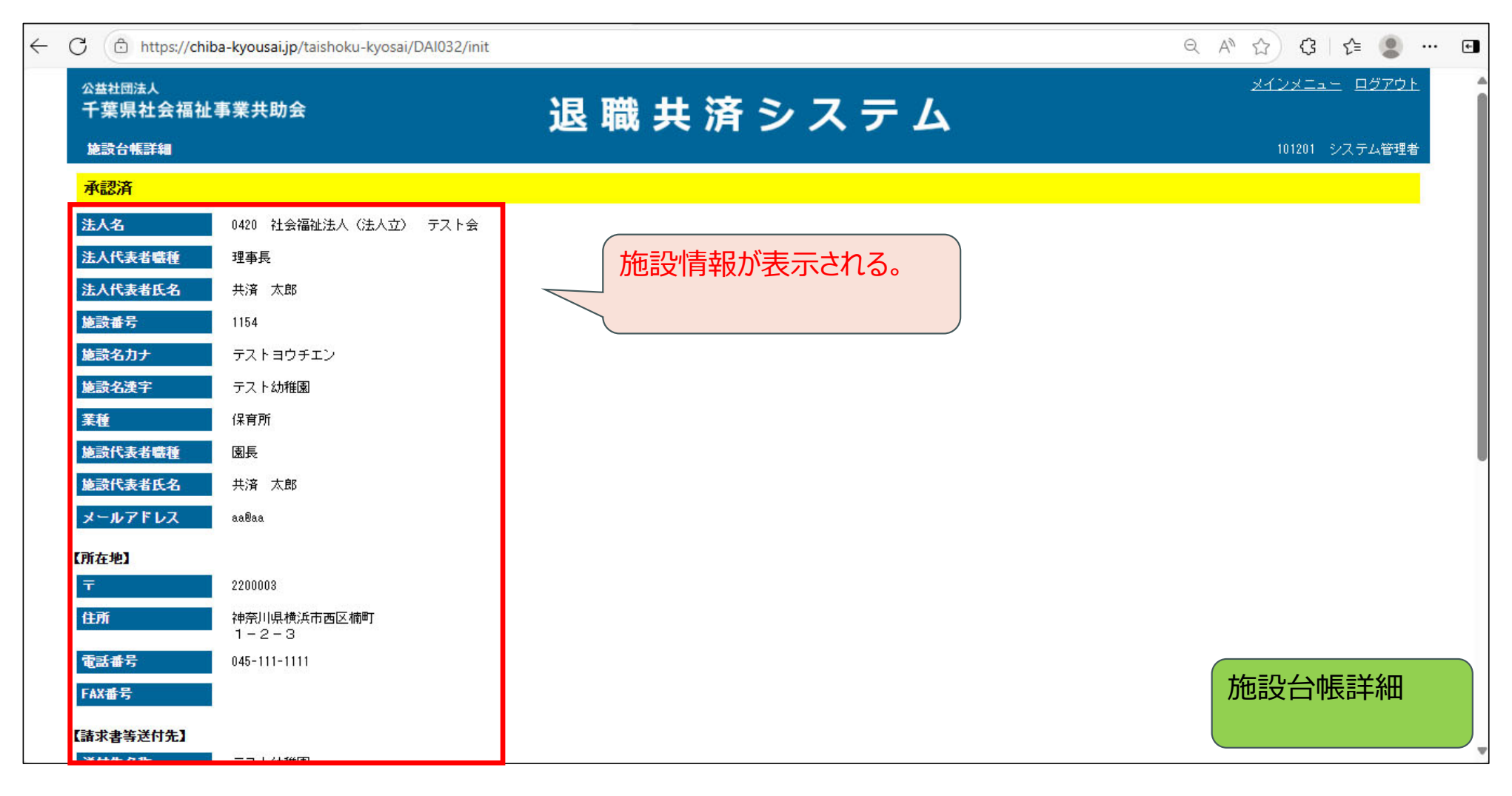

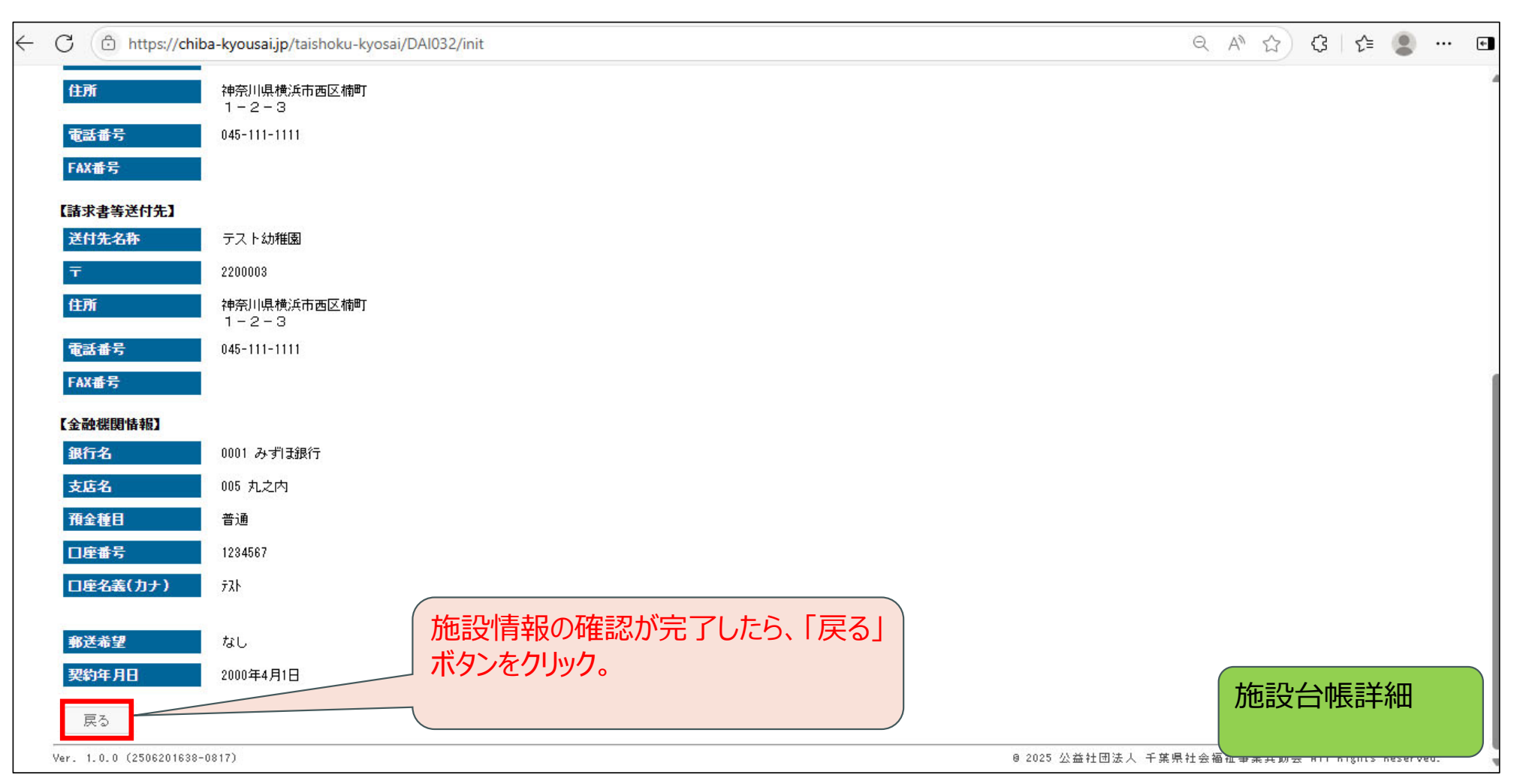

| $\leftarrow$ | C 🗇 https://chiba-kyousai.jp               | o/taishoku-kyosai/DAl030/b               | back                            |               |        |           |                                               | ÷ |
|--------------|--------------------------------------------|------------------------------------------|---------------------------------|---------------|--------|-----------|-----------------------------------------------|---|
|              | <sup>公益社団法人</sup><br>千葉県社会福祉事業共助<br>施設台帳─覧 | 会                                        | 退職共                             | 済シス           | ታ      |           | <u>メインメニュー</u> <u>ログアウト</u><br>101201 システム管理者 |   |
|              | <ul> <li></li></ul>                        | 園<br>5(新規) ☑ 承認待ち(変更) ☑<br>補登録 施設台帳一覧【E: | 】承認済 □ 承認済(加入者0人) ☑ 承認<br>xcel】 | 待ち(契約解除) 🗌 契約 | 解除 □全て |           |                                               |   |
|              | 施設番号<br>施設名                                | 代表者職種代表者職種                               | 住所                              | 電話番号          | 加入者人数  | 状態        |                                               |   |
|              | <u>1154</u><br>社会福祉法人(法人立) テスト会<br>テスト幼稚園  | 園長<br>共済 太郎                              | 神奈川県横浜市西区楠町<br>1-2-3            | 045-111-1111  | 8      | 承認済       |                                               |   |
|              | Ver. 1.0.0 (2506201638-0817)               |                                          | 施設台帳一覧の                         | 画面が表示る        | される。   | € 2025 公益 | â社团法人 千葉県社会福祉事業共助会 All Rights Reserved.       |   |
|              | 施設台帳一覧                                     |                                          |                                 |               |        |           |                                               |   |

|                                                                                                    | <u>メインメニュー ログアウト</u><br>F ム                    |
|----------------------------------------------------------------------------------------------------|------------------------------------------------|
|                                                                                                    | 「 ム<br>101201 シフラム管理者                          |
|                                                                                                    |                                                |
| 施設名                                                                                                    |                                                |
| 状態                                                                                                    |                                                |
| 検索 戻る 施設台帳登録 施設台帳一覧 [Excel] 条件を指定せず、 そ                                                                                               | 登録されている施設をすべて検索する場合は、                          |
| 1 1/1ページ "施設名"は空欄で                                                                                                    | ご検索か可能。                                        |
| 施設番号     代表者職種     住所       施設名     代表者名                                                                                             |                                                |
| 1154         園長         神奈川県横浜市西区楠町         045-111-1111           社会福祉法人(法人立) テスト会         共済 太郎         1-2-3         045-111-1111 | 8 承認済                                          |
| er 1 0 0 (2506201620-0017)                                                                                                    | e 2025 从光壮同注上 壬葉圓社会短趾素要計動会 All Dights Reserves |

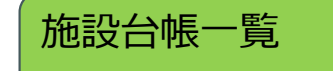

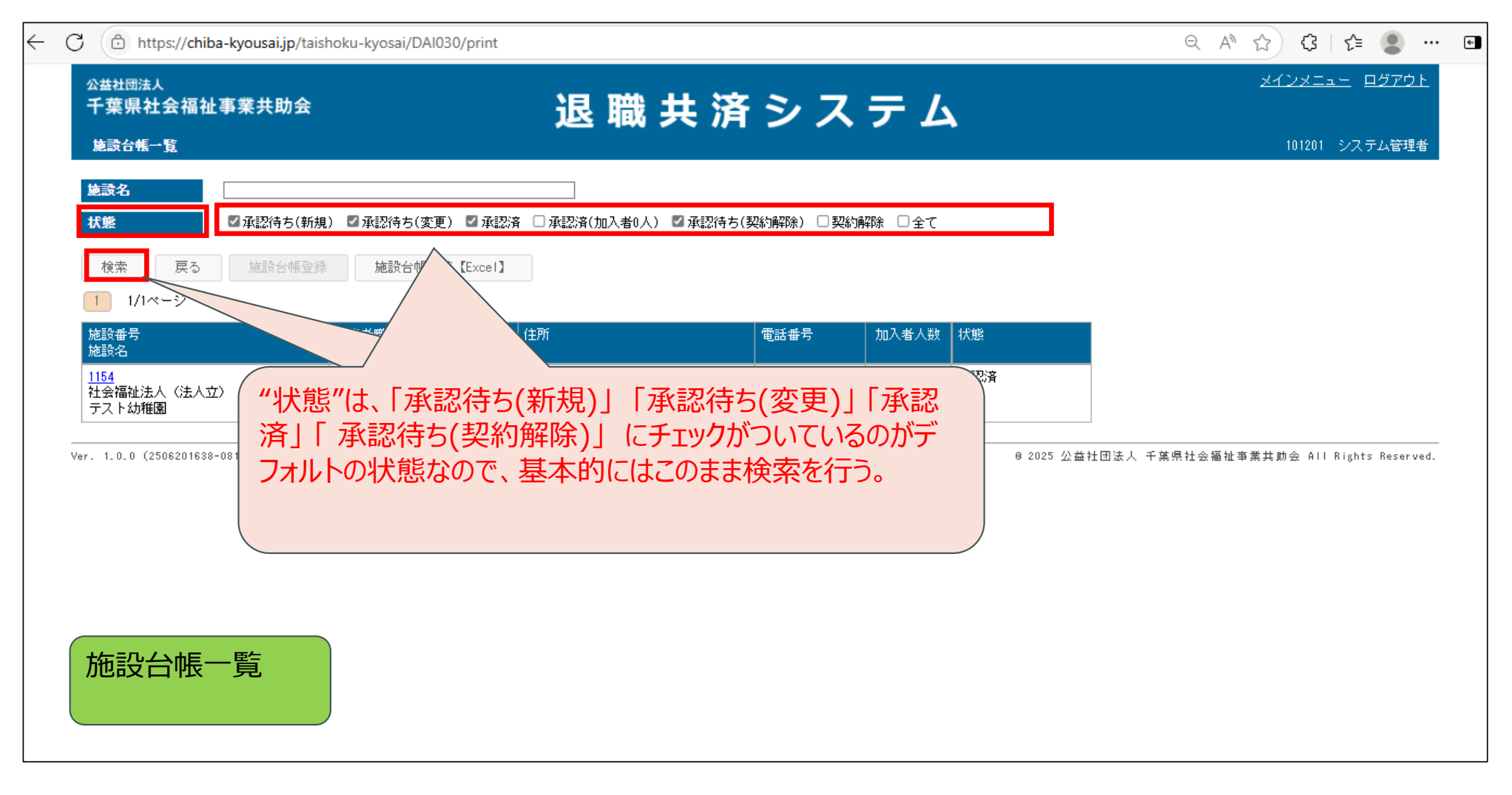

| C 🙆 http                        | s://chiba-kyousai.jp/t   | aishoku-kyosai/DAl030/sea               | rch                  |               |        |                       | ९ 🗚 🟠 🗘 🖆 🙎 …                                      |
|---------------------------------|--------------------------|-----------------------------------------|----------------------|---------------|--------|-----------------------|----------------------------------------------------|
| 公益社団法人<br>千葉県社:<br>施設台帳一        | 会福祉事業共助会<br><sup>覧</sup> | ŧ                                       | 退職共                  | 済シス           | テム     | <b>N</b> 2            | <u>メインメニュー</u> ロ <u>グアウト</u><br>101201 システム管理者     |
| <b>施設名</b><br><b>状態</b><br>検索   | ■ 承認待ち(報<br>戻る 施設合帳)     | 新規) ☑ 承認待ち(変更) ☑ 遅<br>を録<br>施設台帳一覧【Exce |                      | 待ち(契約解除) 🗌 契約 | 解除 □全て |                       |                                                    |
| 1 1/1ペー<br>施設番号<br>施設名          | -57                      | 【<br>(<br>代表者職種<br>(<br>代表者名            | 住所                   | 電話番号          | 加入者人数  | 状態                    |                                                    |
| <u>1154</u><br>社会福祉法人<br>テスト幼稚園 | 、(法人立) テスト会<br>          | 園長<br>共済 太郎                             | 神奈川県横浜市西区楠町<br>1-2-3 | 045-111-1111  | 8      | 承認済                   |                                                    |
| <u>1155</u><br>社会福祉法人<br>テスト保育園 | 、(法人立) テスト会              | 園長<br>共済 太郎                             | 神奈川県横浜市西区楠町<br>1-2-3 | 045-111-1111  | 0      | 承認済                   |                                                    |
| Ver. 1.0.0 (25)                 | №                        |                                         |                      | 検索条件          | に当ては   | e 2025 公益#<br>はまる施設が- | Ht田法人 千葉県社会福祉事業共助会 All Rights Reserved.  一覧で表示される。 |
|                                 |                          |                                         |                      |               |        |                       |                                                    |

| を設名  【●承認待ち(新規) ● 承認待ち(変更) ● 承認済 ● 承認済(加入者0人) ● 承認待ち(契約解除) ● 契約解除 ● 全て |                  |                      |              |       |                 | 「メインメニュー」に戻る。                        |
|------------------------------------------------------------------------|------------------|----------------------|--------------|-------|-----------------|--------------------------------------|
| 検索 戻る 施設台                                                              | 振登録 施設台帳一覧【I     | Excel]               |              |       |                 |                                      |
| 遊設番号<br>神設名                                                            | 代表者職種代表者名        | 住所                   | 電話番号         | 加入者人数 | 状態              |                                      |
| 1 <u>54</u><br>土会福祉法人(法人立) テスト会<br>テスト幼稚園                              | ■<br>園長<br>共済 太郎 | 神奈川県横浜市西区楠町<br>1-2-3 | 045-111-1111 | 8     | 承認済             |                                      |
| <u>155</u><br>土会福祉法人(法人立) テスト会<br>テスト保育園                               | 園長<br>☆ 共済 太郎    | 神奈川県横浜市西区楠町<br>1-2-3 | 045-111-1111 | 0     | 承認済             |                                      |
| 1.0.0 (2506201638-0817)                                                |                  |                      |              |       | 8 2025 <b>公</b> | 益社団法人 千葉県社会福祉事業共助会 All Rights Reserv |

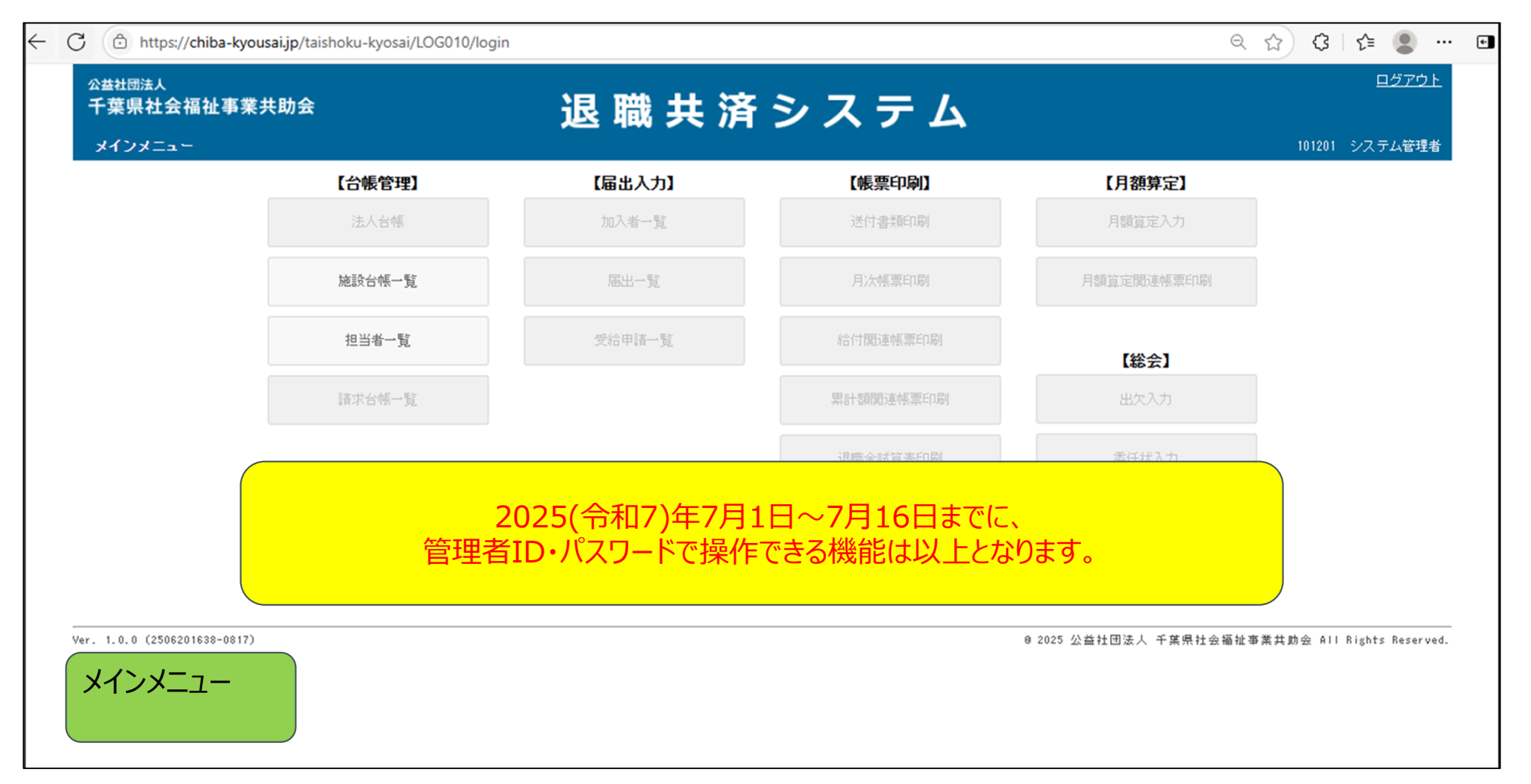

# ※本資料内の画面イメージについてはマニュアル用に作成したものです。 運用開始後の仕様については、若干変更となる場合があります ので、ご了承ください。